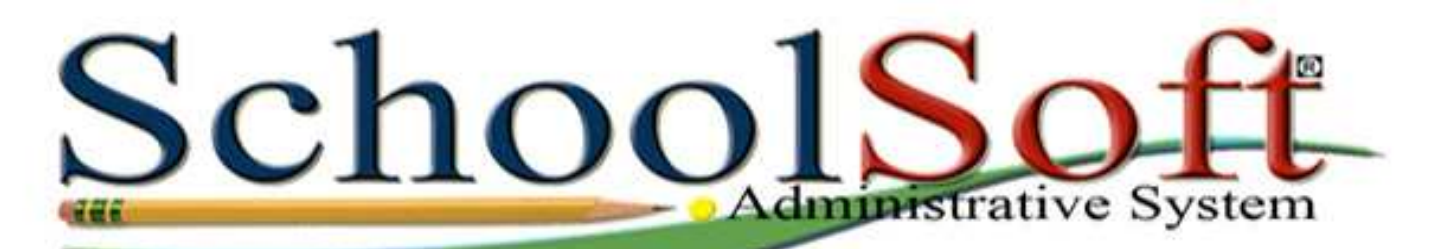

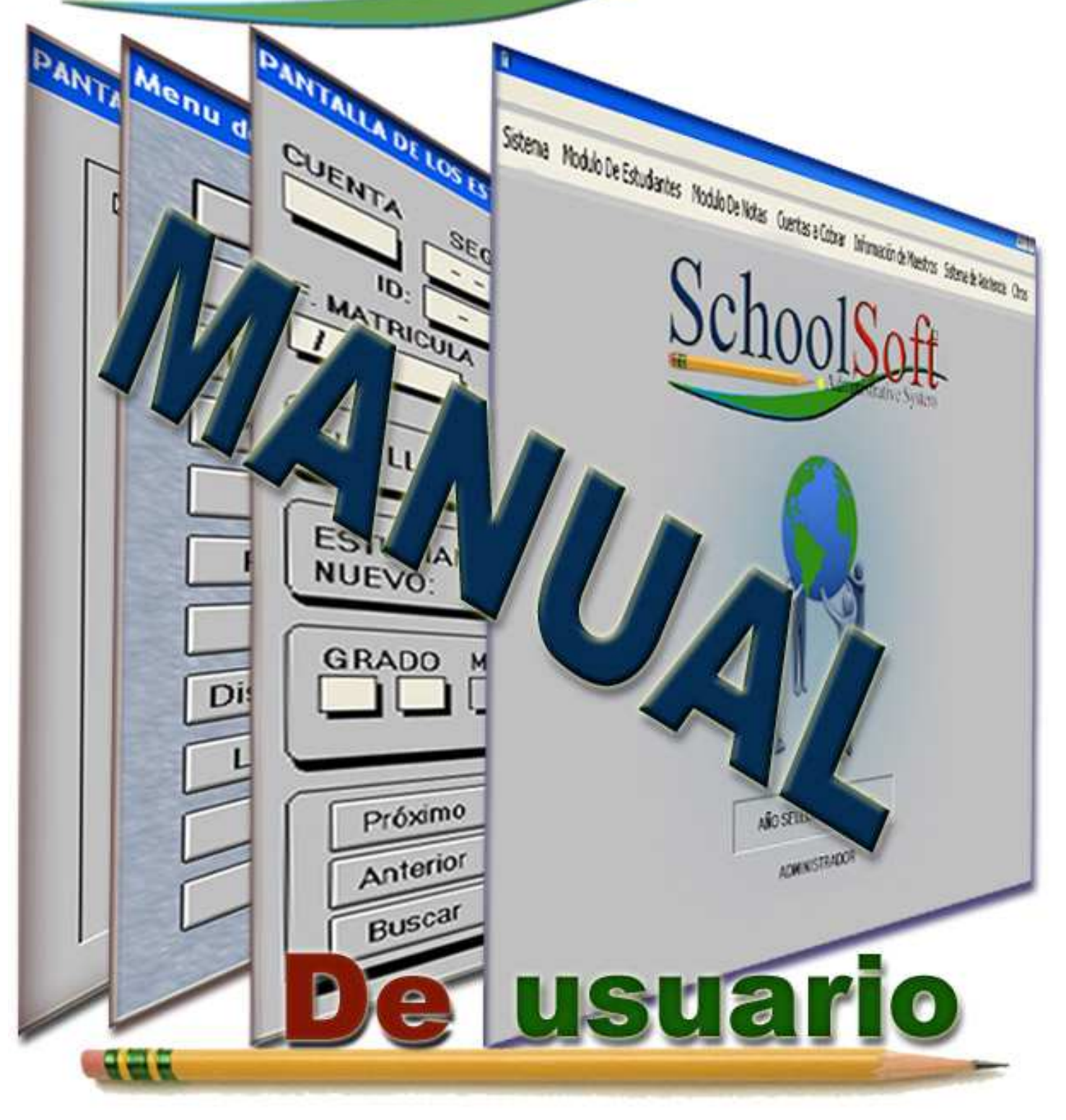

Sistema Modulo De Estudiantes Modulo De Notas Cuentas a Cobrar Información de Mar

# ndice

#### Modulo de estudiantes:

Record del estudiante, padres, encargado, descuentos, religión, enfermedades, impedimentos, re-matrícula, salón hogar, control de data, índices, socio económico, médico y pantalla de memo con deméritos, fechas, hora, profesor y el acontecimiento y variedad de informes.

#### Modulo de notas:

Catálogo de cursos, materias, programa especiales, entrada de notas, importación y/o exportación de notas, registro del maestro, calcular notas, méritos, deméritos, fracasados, talis, rangos, verano, tarjetas de notas, acumulativa y variedad de informes a travez del Internet.

#### Cuentas a Cobrar:

Alio SELECCIONADO 1011

ADMINISTRADOF

Presupuesto, costos, descuentos, pantalla de pagos, ver deudas, pantalla de entradas y control de transacciones, control de recargos, libreta de pago, estado de cuenta, pagos diarios, inf. 30-60-90, recibo y variedad de informes.

#### Información de Maestros:

Esta sección se incluye toda la información de los maestro(a)s, direcciones, preparación, teléfonos, nivel E-mail e informes.

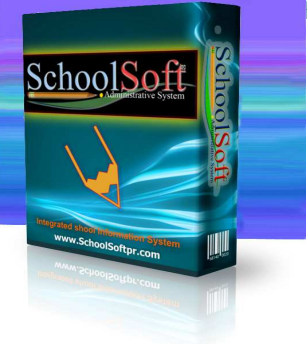

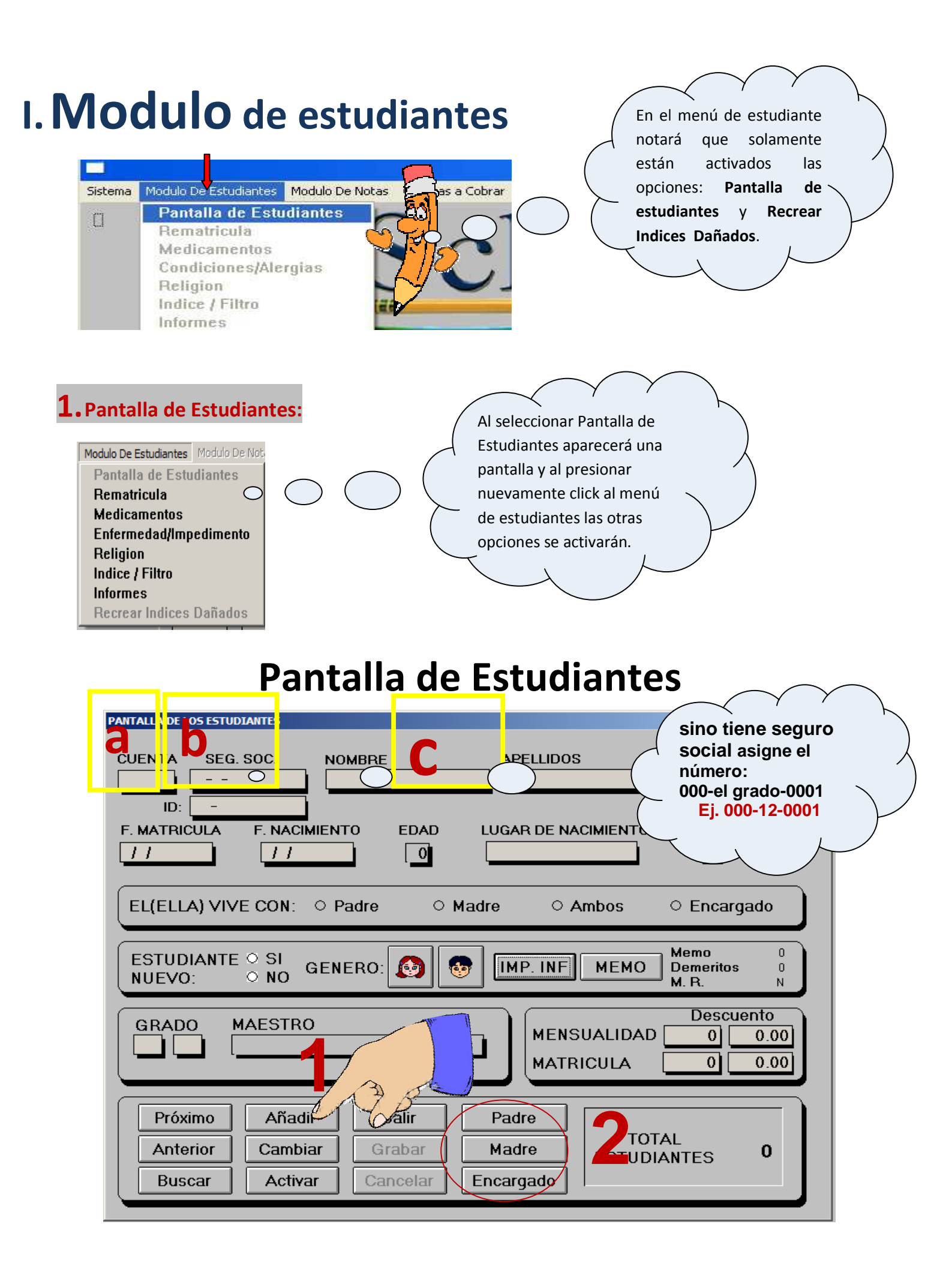

#### Pasos Para Entrar la INFORMACION del ESTUDIANTE

- **1.** El primer paso es la tecla (**Añadir**).
- a) **CUENTA**—Este número familiar se aplica a todos los estudiantes que pertenecen a una misma familia.
- b) SEG. SOC.—El número de seguro social es muy importante, NO puede estar en blanco ni ser repetido y puede comenzar con el número 100 ; Si el colegio no desea utilizar este número puede usar los últimos 4 dígitos o la combinación que deseen. Ejem. 000-10-1234
- c) En el campo del **nombre** se recomienda si el estudiante tiene dos nombres abrevie el segundo (ANA VIVIANA -- ANA V.), Siga el procedimiento según aparesca.
- d) Al entrar la fecha debe ser en el siguiente orden mes/día/año.
- e) **GRADO**—En este campo utilizará MA=maternal, PK=prekínder, KG=kíndergarden, 01 =primero, 02,03,04,05,06,07,08,09,10,11 y 12. En el segundo cuadro es la sección del grado ya si tiene más de 2 grupos por grado, puede utilizar letras o números. Ejem. KG-01, KG-A, 01-01, 01-A, o simplemente KG, 01.
- f) **Descuentos**—En los dos campos de la izquierda se registrará la cantidad regular de mensualidad y matricula. A la derecha incluirá el descuento que tiene el estudiante según le aplique. *Ejem. Mensualidad 200 20 = 180*

|             | Desc | uento |
|-------------|------|-------|
| MENSUALIDAD | 0    | 0.00  |
| MATRICULA [ | 0    | 0.00  |

**Nota:** Es importante **NO** dar DOBLEESPACIO entre APELLIDOS o Entre NOMBRES e INICIALES.

g) El próximo paso será <u>Grabar</u>, al presionar la tecla se opacará y finalizamos la primera parte del estudiante, y continuarán con los padres o encargados.

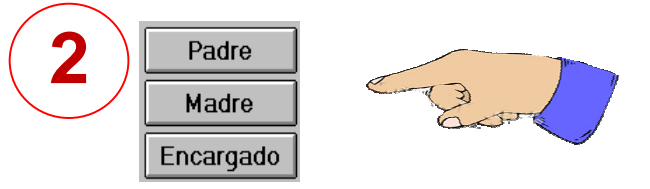

2. Al seleccionar la tecla del **PADRE** aparecerá esta pantalla.

| PANTALLA DE INFORMACION DEL PADRE | $\times$     |
|-----------------------------------|--------------|
|                                   | Paga el(la)  |
| TEL. RESIDENCIAL:                 |              |
| TEL. EMERGENCIA: () -             |              |
| CELULAR () - EXT:                 | POSICION:    |
| E-MAIL: EXALUMNO:                 |              |
|                                   | GRUPO FAM. 0 |
| DIRECCION POSTAL: DIRECCION       |              |
| Pasar Inf.                        |              |
|                                   |              |
|                                   |              |
|                                   |              |
|                                   |              |

#### Pantalla de INFORMACION DEL PADRE

- a) El primer paso es cambiar <u>record</u> y no añadir, ya que el número de cuenta esta registrado arriba a su izquierda. Al presionar la tecla el marcador y el stop se activarán automáticamente
- b) En los campos de usuario y clave, se utiliza para la entrar de Regiweb, para que los padres puedan ver las notas por internet.
- c) Siga añadiendo la información que se indique en cada campo.
- d) Al llegar a la dirección se encuentra un botón de <u>Pasar Inf.</u> Si la dirección postal es la misma que la residencial pasará la data de un lugar a otro.
- e) En diferencia de la pantalla de <u>Madre</u> tiene una opción adicional <u>Traer Inf. P.</u> Puede presionar o dar click a esta tecla para traer la información del padre.
- f) Al finalizar, para grabar la información presione la tecla.
- g) En la tecla STOP cancela la información suministrada y no guardará los cambios realizados.

EXIT

- h) Para salir presione la tecla exit.
- 3. Buscar estudiantes: Hay tres formas de como buscarlos.
  - a) **Próximo** Va de récord a récord hasta llegar al último.
  - b) Anterior Va de récord a récord hasta llegar al primero.
  - c) Buscar Búsqueda específica por estudiante o cuenta.

En esta pantalla puede escribir el apellido del estudiante o el número de cuenta familiar. Al llegar a esta pantalla observará que el campo está en azul, sin presionar o dar click puedes escribir inmediatamente. Al presionar **OK** aparecerá

el listado, buscando con la flecha del teclado seleccione al estudiante y presione **ENTER**. Y puede hacer cambios o añadir más información.

Buscar

Próximo

Anterior

|           | >      |
|-----------|--------|
| Apellidos | Ok     |
|           | Cancel |
|           |        |

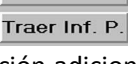

#### Pantalla de REMATRICULA:

- a. <u>Por Estudiante</u>: Se re-matricula individual para llebar un conteo exacto; y dentro del informe <u>No Matriculados</u> puede observer cuales estudiantes faltan de matricular para darle seguimiento.
- <u>Por Grado</u>: Se re-matricularón todos los estudiantes que esten en el grado, los pasara al próximo grado. <u>Ejemplo 07 al 08</u>
- c. <u>Matricula Salón</u>: Son los estudiante que estan ya matriculados para el Nuevo año.

| CUENTA<br>2224 PANTAL           | LLA DE REMATRICUL                                                  | A _         |                        |                   |
|---------------------------------|--------------------------------------------------------------------|-------------|------------------------|-------------------|
|                                 | Por Estudiante)<br>Por Grado<br>Matricula Salon<br>10 Matriculados | a<br>b<br>c | 608 Estudia<br>809 Año | B<br>intes<br>910 |
| ALE SE                          | Salir<br>EG-SOC                                                    |             | 50                     | k                 |
|                                 |                                                                    |             |                        | GRADO .           |
| GRAI<br>MAES<br>(AGOS           | NOMBRE:                                                            |             |                        | GRADO: -          |
| GRAI<br>MAES<br>AGOS            | NOMBRE:<br>NOMBRE:                                                 | Colin       | Dedre                  | GRADO: ·          |
| GRAI<br>MAES<br>AGOS<br>Próximo | NOMBRE:<br>NOMBRE:<br>Añadir                                       | Salir       | Padre                  | GRADO:            |

#### Pantalla de Medicamentos:

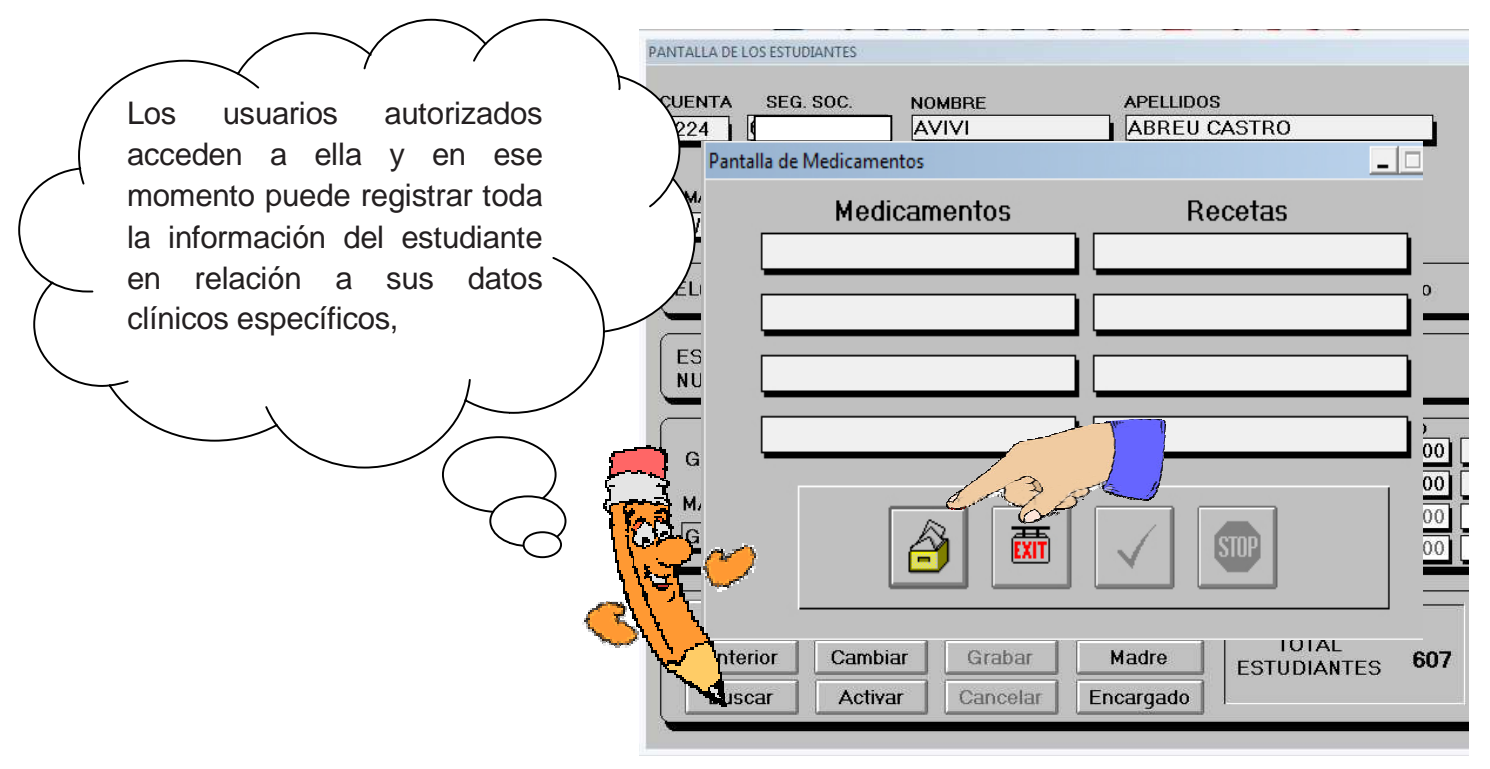

#### Pantallas de enfermedad, Impedimento, Medicamentos, Recetas y Religión

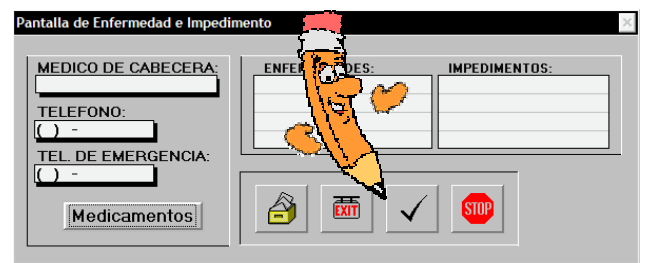

 a) Enfermedad e Impedimento: En esta sección
 Puede incluir el médico de cabezera y número de teléfono. Además, teléfono de emergencia.

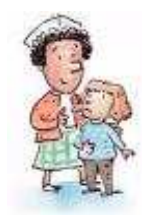

 b) Medicamentos y Recetas: En esta pantalla incluirá los medicamentos y el horario que tiene que suministrarlos.

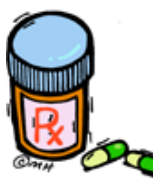

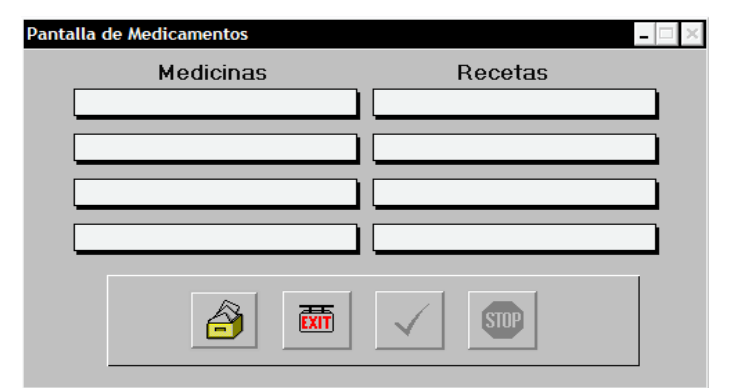

c) **Religión:** En esta sección incluirá los lugares, Nombre y fechas del estudiante seleccionado.

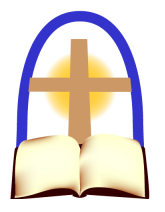

| e Religion                   |                                                                                                    | $-\square \times$                                                                                                    |
|------------------------------|----------------------------------------------------------------------------------------------------|----------------------------------------------------------------------------------------------------|
| Bautizo                      | Fechas                                                                                                    |                                                                                                    |
|                              | 11                                                                                                    |                                                                                                    |
| Comunión                     |                                                                                                    |                                                                                                    |
|                              |                                                                                                    |                                                                                                    |
| Confirmación                 |                                                                                                    |                                                                                                    |
|                              |                                                                                                    |                                                                                                    |
| Religion a la que pertenece: |                                                                                                    |                                                                                                    |
|                              |                                                                                                    |                                                                                                    |
| Parroquia a la que pertenece |                                                                                                    |                                                                                                    |
|                              |                                                                                                    |                                                                                                    |
|                              |                                                                                                    |                                                                                                    |
|                              |                                                                                                    |                                                                                                    |
|                              | STOP                                                                                                    |                                                                                                    |
|                              | e Religion<br>Bautizo<br>Comunión<br>Confirmación<br>Religion a la que pertenece:<br>Parroquia a la que pertenece<br>Parroquia a la que asiste | e Religion Bautizo Fechas / / Comunión / / Confirmación / / Religion a la que pertenece: Parroquia a la que pertenece Parroquia a la que asiste |

d) Indice y Filtro: En estas opciones podrá organizar o seleccionar información específica para los informes tales como grado, sección activo, inactivo o todos.

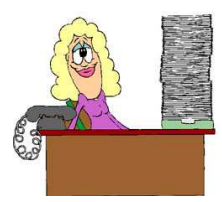

| ORDEN     | DATA       | FILTRO      |   |
|-----------|------------|-------------|---|
| Apellidos | Activos    | Ninguno     |   |
| Cuenta    | Inactivos  | Grado       |   |
| Grado     | Todos      | C Sección 2 | - |
| Seg Soc   | Masculinos |             |   |
| Nombre    | Femeninas  | ✓ i         |   |

#### Menus de Informes: INFORMACION del ESTUDIANTE:

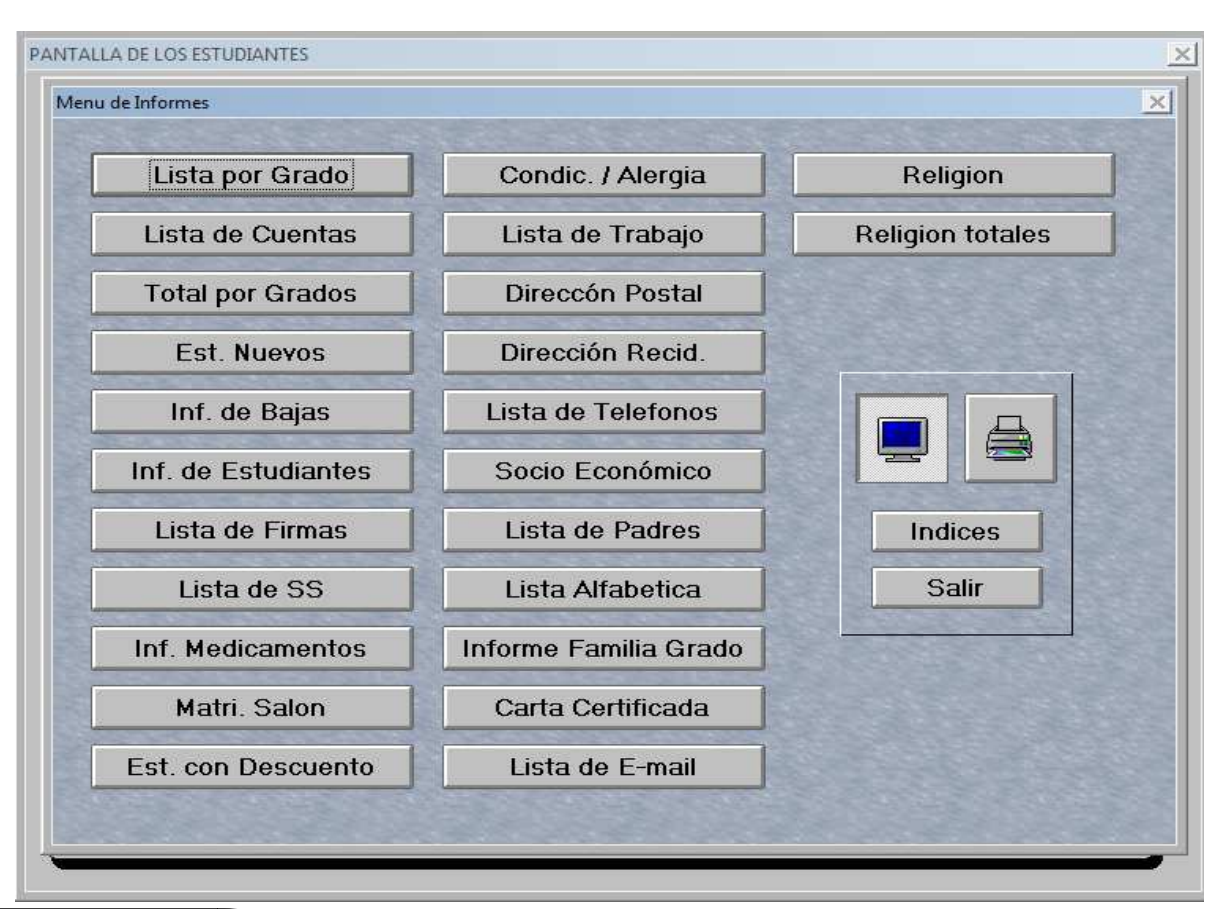

|                                        |                                                                      |                                      | LISTA DE ESTUDIANTES       | POR GRAD                                                    | D                                                                                      |                                                      |
|----------------------------------------|----------------------------------------------------------------------|--------------------------------------|----------------------------|-------------------------------------------------------------|----------------------------------------------------------------------------------------|------------------------------------------------------|
| Todos los Informes tienen dos Opciones |                                                                      |                                      | 10/10/2010                 |                                                             |                                                                                        |                                                      |
|                                        | AESTRO: P.                                                           |                                      | ID                         |                                                             | PAGIN                                                                                  | A 28                                                 |
| para ser analizados en profundidad     | IO. DE CTA.                                                          | NOMBRE                               |                            | SEGURO SOC                                                  | IAL FECHA:                                                                             | GRADOS                                               |
| <b>1.</b> Visto por el monitor:        | 1 2141<br>2 2150<br>3 2187<br>4 2146                                 | Al<br>Al<br>Al<br>A'                 | 4<br>N A.                  | 0013<br>006<br>005<br>606                                   | 11/05/2004<br>07/03/2004<br>/ /<br>01/20/2004                                          | PK-A<br>PK-A<br>PK-A<br>PK-A                         |
| 2. Impreso de documentos               | 5 2145<br>6 2219<br>7 2216<br>8 2185<br>9 2149<br>10 2148<br>11 2188 | B)<br>C)<br>FI<br>HI<br>HI<br>HI     | ND<br>ACIELA<br>DIEL<br>1. | 86 77<br>00 14<br>68 14<br>00 13<br>00 15<br>17 77<br>00 12 | 11/17/2004<br>11/19/2003<br>12/09/2003<br>//<br>07/01/2004<br>08/16/2004<br>//         | PK-A<br>PK-A<br>PK-A<br>PK-A<br>PK-A<br>PK-A         |
| Opcior<br>Sali                         |                                                                      | 0<br>0<br>P;<br>R <br>R <br>R <br>T( | E<br>ANYS<br>AOLA<br>RICIA | 34(77<br>00(4)<br>36(8)<br>64(77<br>36(9)<br>76(0)<br>00(4) | 01/23/2004<br>77<br>04/06/2004<br>05/04/2004<br>11/28/2004<br>03/12/2004<br>01/21/2004 | РК-А<br>РК-А<br>РК-А<br>РК-А<br>РК-А<br>РК-А<br>РК-А |

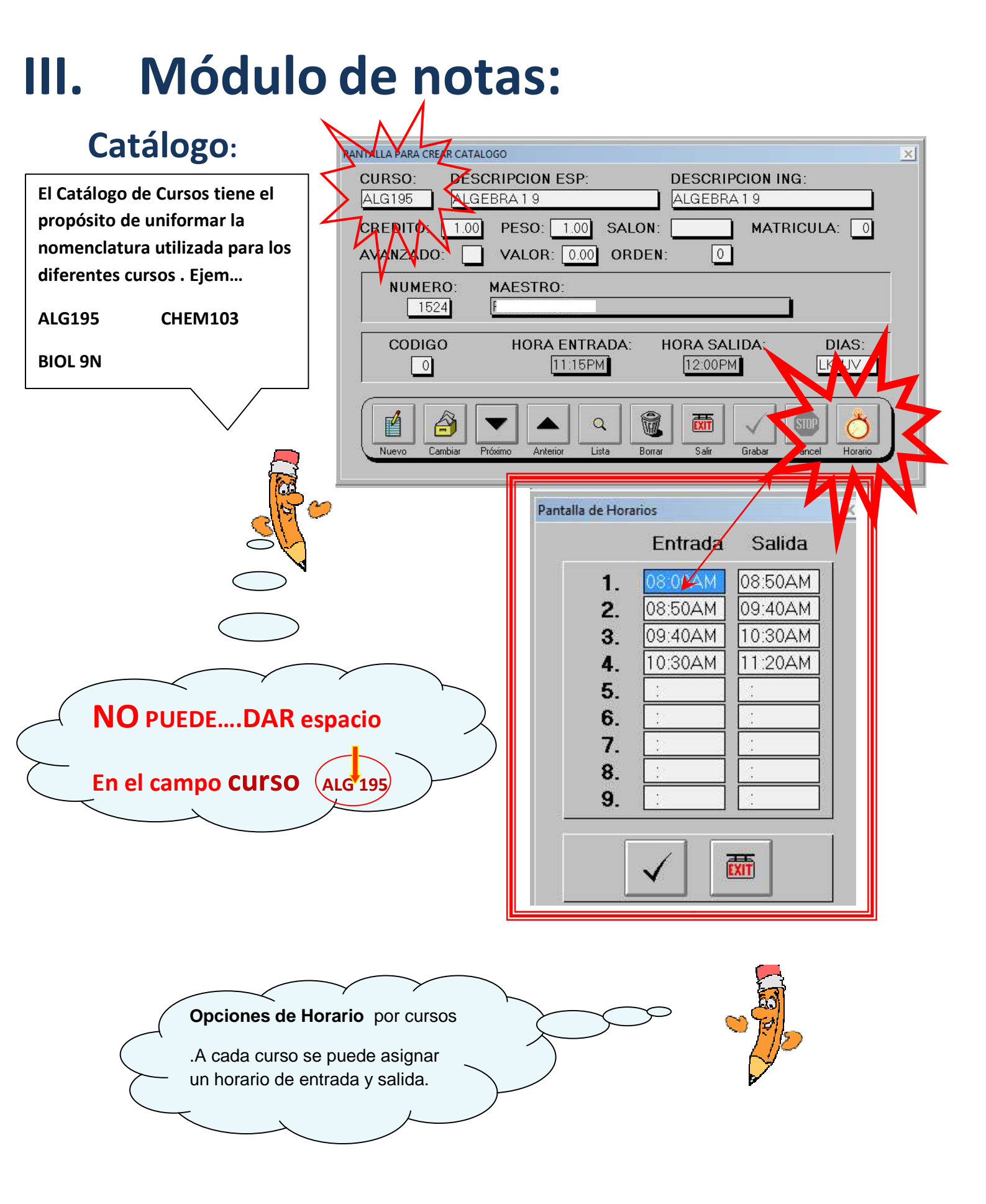

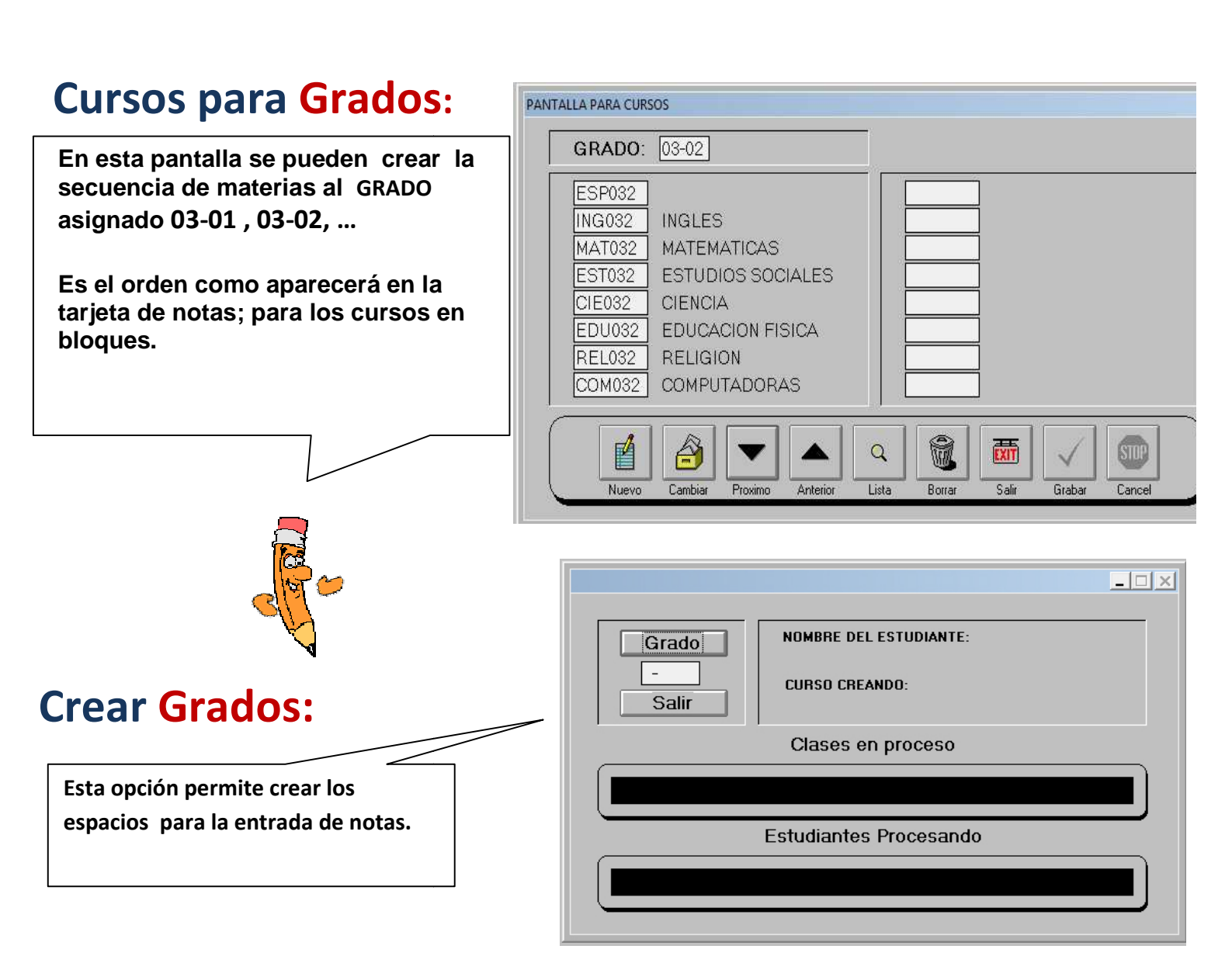

#### Selección de Computos:

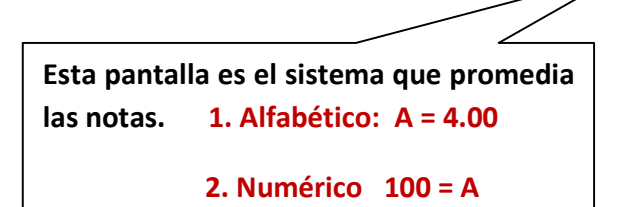

| Alfabetico                | C Ninguna<br>C A,B,C, 4.0<br>C A,A-,B+,4.0<br>C A,B,C, 100                                                                       |        |                                                    |
|---------------------------|----------------------------------------------------------------------------------------------------|--------|----------------------------------------------------|
| ♥<br>Númerico<br>Iarjetas | C Ninguno C SEMESTRE POR PORCIENTO<br>C Peso NOTA1 1.0 NOTA2 1.0 FINAL 1.0<br>C Credito NOTA3 1.0 NOTA4 1.0 FINAL 1.0<br>C Notas | Elem C | Semestres<br>Trimestres<br>Semestres<br>Trimestres |
| Redondeo<br>Valores       | NOTAS FINAIOS: • Horizontal • Vertical                                                                                           |        |                                                    |

#### **Programa Especiales:** Programas Especiales NOMBRE: VENTURA LIZARDO SEG. SOC. 599-42-CURSO DESCRIPCION ESP89B ESPATOL 9 ING89B INGLES 9 MAT89B ALGEBRA I 9 CI F89B CIENCIAS TERRESTRE 9 HIS89B HISTORIA GENERAL 9 REL89B **RELIGION 9** EDF89B EDUCACION FISICA 9 Son los estudiantes que no están en CON89B COMPUTADORA 9 ECO89B ECONONIA DOMESTICA bloques porque tienen unos cursos INGC09B INGLES CONVERSACIONAL diferentes. A los demás, buscar el estudiante y luego puede añadir los cursos correspondientes. Añad Anterio

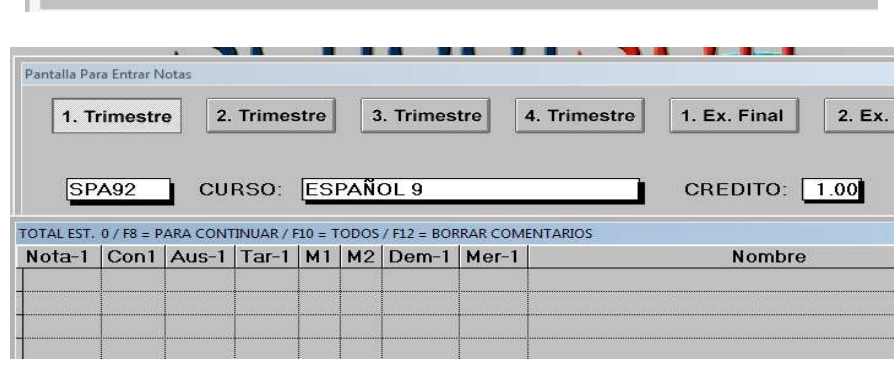

CBS

GRADO: 09-B -

88:48AM

89:38AM

87:45AN

18:28AM

12:40 PM

11:50AM

11:50AM

11:50AM

EXIT

Salir

DIAS

89:38A -

10:20A

88:48A

11:00A

01:30P

12:48P

12:48P

12:40P

 $|\Psi|$ 

ENTRADA SALIDA

1.00

1.88

1.00

1.00

1.88

1.88

8.58

1.88

1.00

1.88

Q

Lista

Borra

En esta pantalla incluirá las notas. conducta, ausencias y tardanzas.

**Entrar Notas:** 

Por cursos las ausencias y tardanzas se entrarán en el salón hogar.

## Transferencia de data:

En esta pantalla podrá transferir las notas que están en internet. Selecciona el trimestre en Drive busca los archivos en data-dbf.zip que está en la pantalla de administración por internet.

| 1. Trimestre | Drive C:     |
|--------------|--------------|
| 2. Trimestre | ESTUDIANTE:  |
| 3. Trimestre | DESCRIPCION: |
| A Tuimeestus |              |
| 4. Trimestre |              |
| 4. Trimestre |              |
| 4. Inmestre  |              |

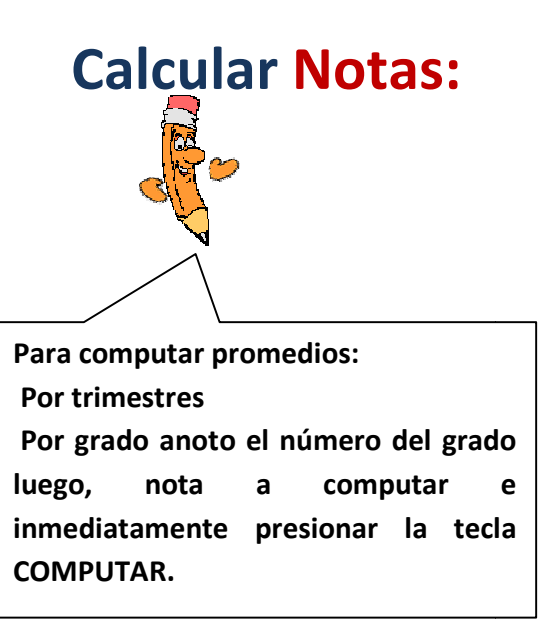

| GRADO             | NOTA A COMPUTAR<br>SEMESTRE - 1 ▼ |     |
|-------------------|-----------------------------------|-----|
|                   | ļ                                 |     |
|                   |                                   |     |
| S. S. 599-70-9879 | NOMBRE: RIVERA APONTE JOSE LU     | IIS |

#### Informes de Notas:

Pantalla de selección de informes. en la derecha de la pantalla tienes dos opciones. Marque uno y luego el informe seleccionado

- **1.** Ver el informe en el monitor.
- **2.** Imprimir informe.

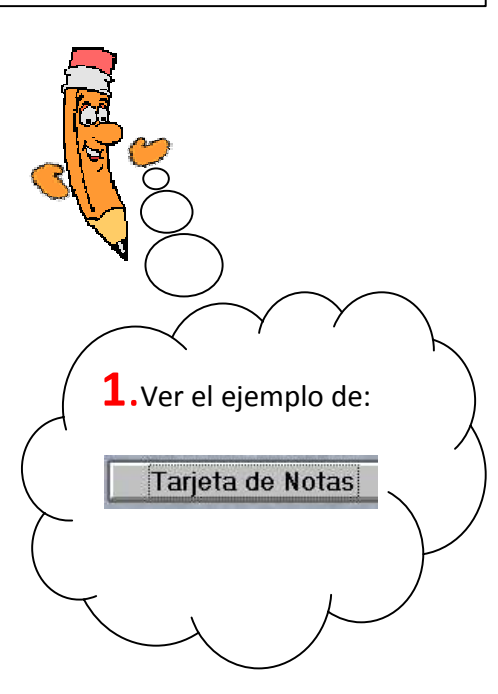

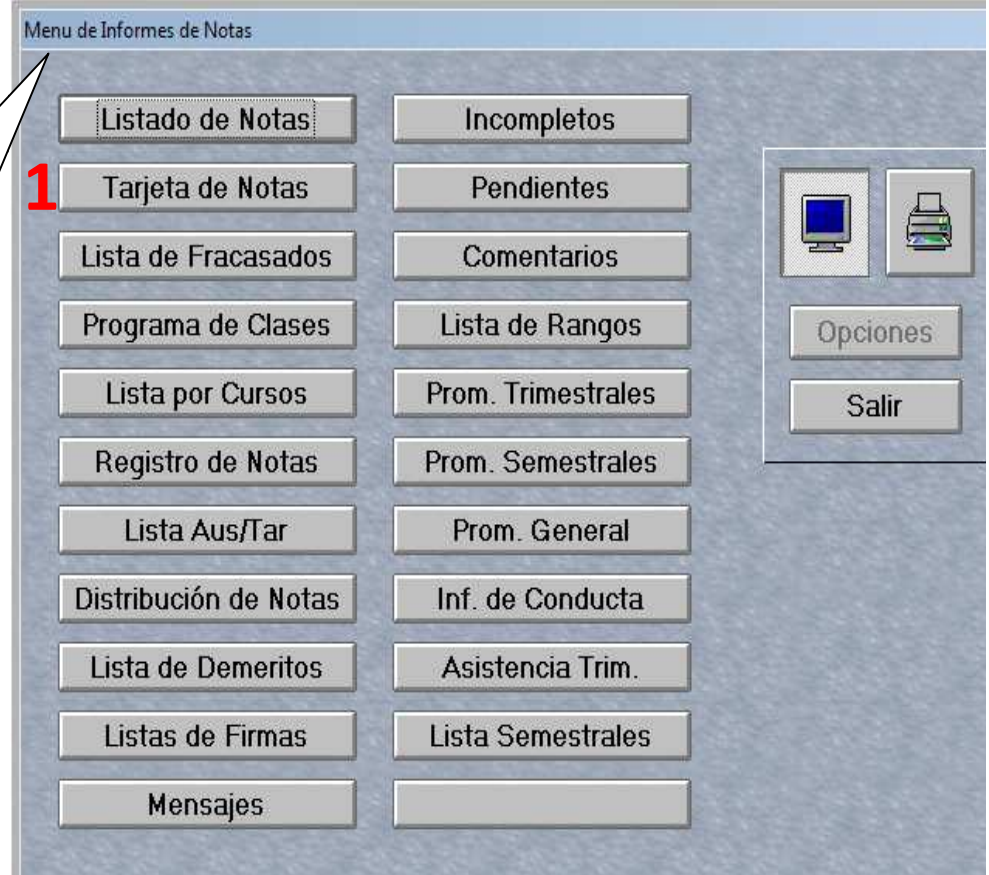

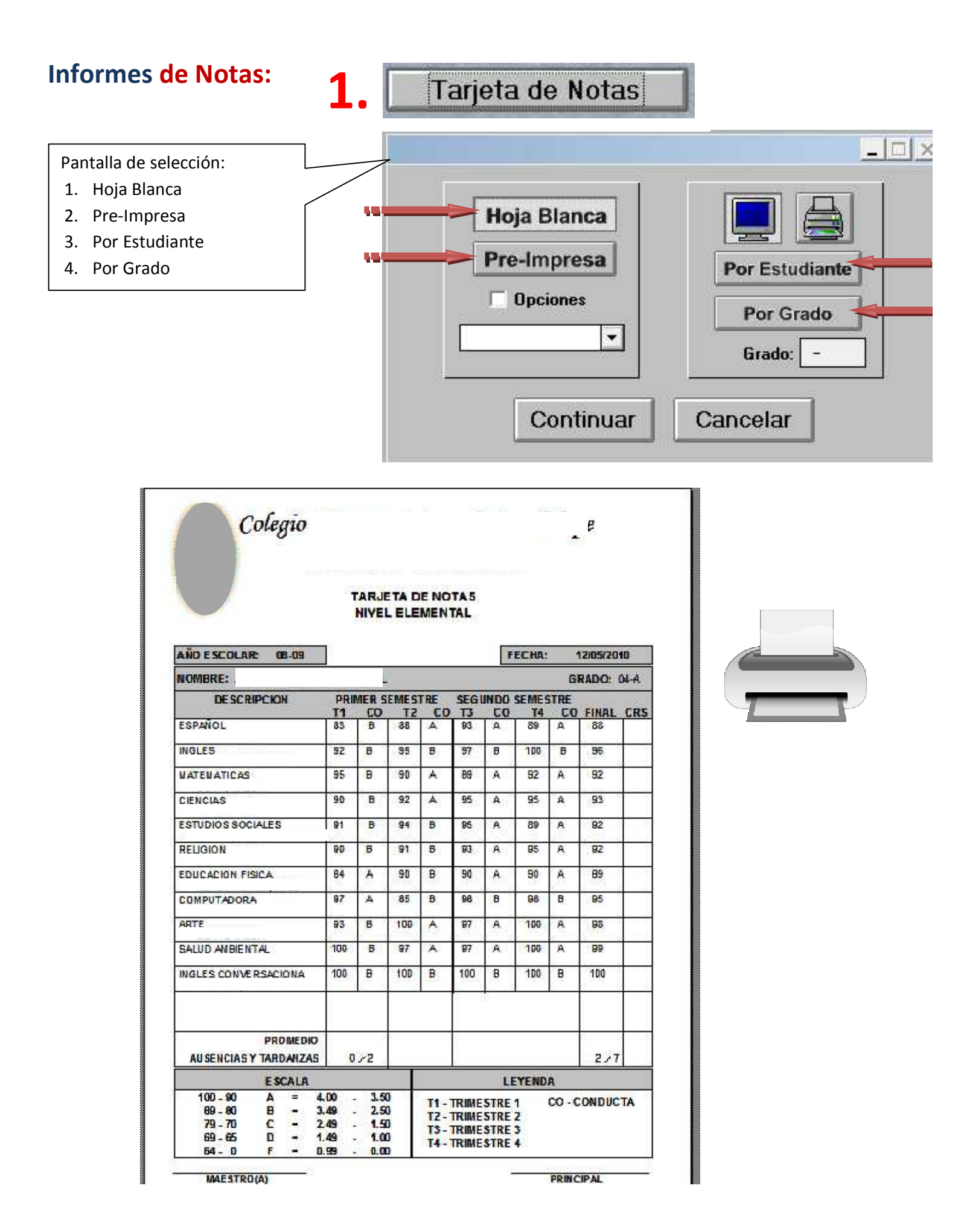

### Sistema de Verano:

GENERO: SEGURO SOCIAL: NOMBRE : APELLIDOS: Incluya el número de Seguro Social del 100-00-0001 estudiante. Sí existe, aparecerá la información en la pantalla. GRADO: TELEFONO: FECHA: ESCUELA DE PROCEDENCIA: 09-B 787-06/17/2010 Luego entre el código de las clases que DESCRIPCION CRS CURSO DIAS ENTRADA SALIDA SALON COSTO tomará el estudiante. 1 ESP101 0.00 0.00 2 0.00 0.00 Cuando obtenga las notas la 3 0.00 0.00 suministrará por materias. 4 0.00 0.00 5 0.00 0.00 6 0.00 0.00 AÑADIR BORRAR CAMBIAR PROXIMO ANTERIOR GRABAR CANCEL PAGOS DEUDAS LISTAS NOTAS CERTIF TRANSA SALIB.

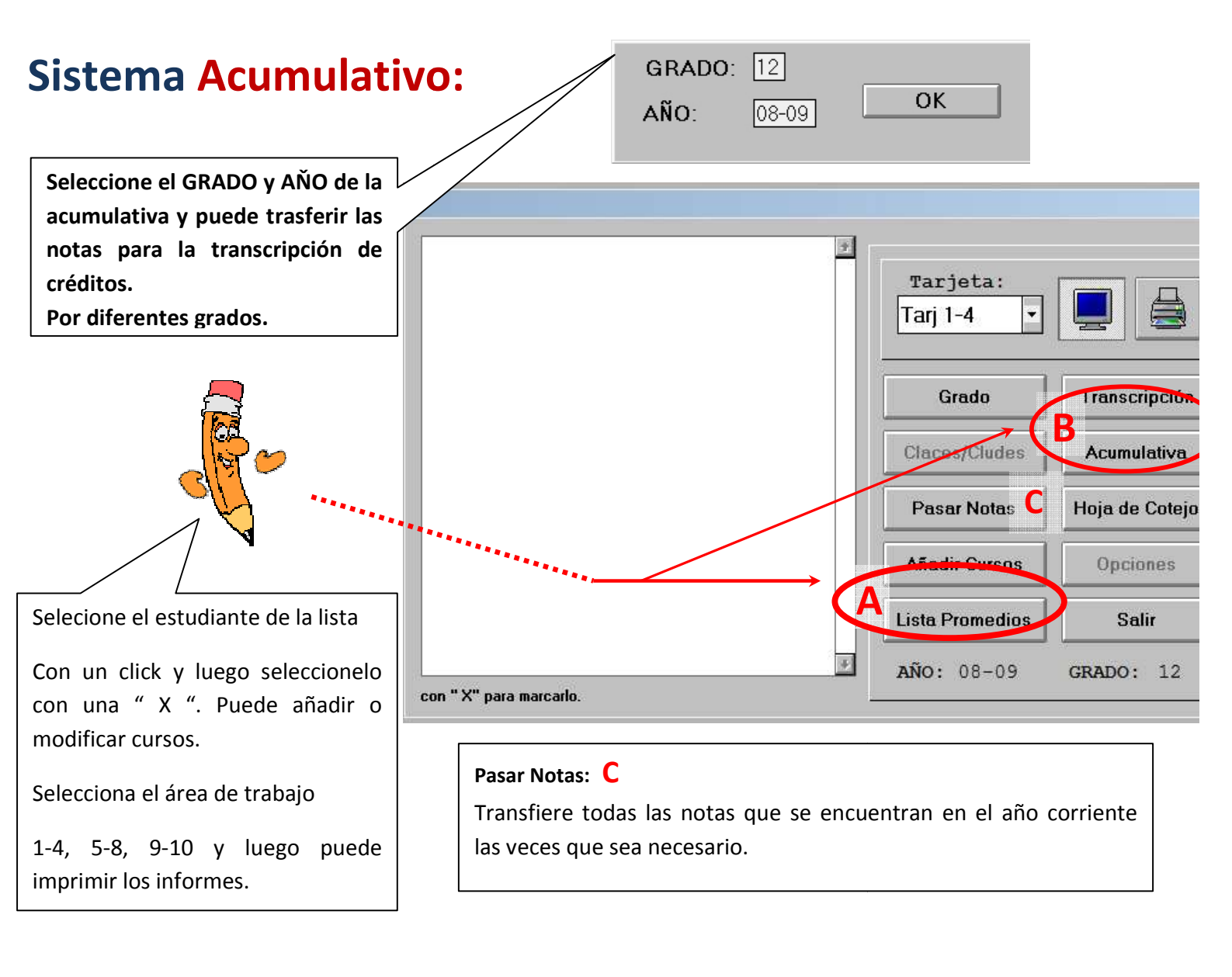

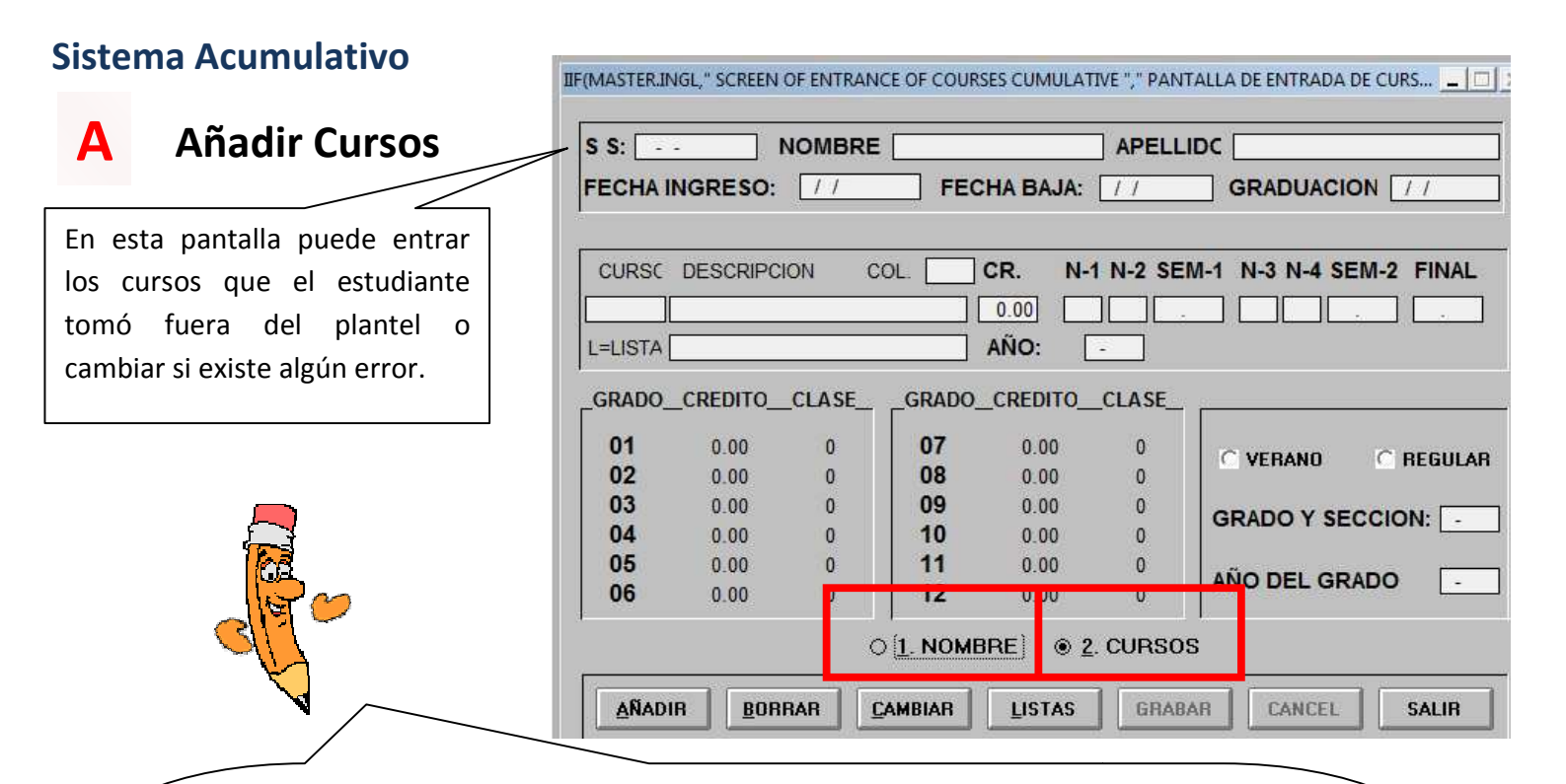

**Nombre**: Esta opción es para añadir estudiantes nuevos que no existen en la base de datos.

Al presionar la tecla añadir el cursor se moverá a (1-Nombre/ 2- Cursos) en la parte de arriba.

**Cursos:** En esta opción notará a la izquierda de la pantalla la numeración del 1 al 12 que representan los grados en cada uno notará cuantos cursos y créditos han obtenido. Al añadir la materia a la segunda área en curso, en ese campo puede entrar el código del curso . Eje. Esp07 o L para crear la libreta de los cursos.

Cambiar cursos: Buscar en la alternativa de lista y seleccione el curso y luego presionar CAMBIAR.

**Importante:** El año que tomó la clase y el grado; al grabar notará que sumará el grado en su área. Debe de suministrar la información correcta por grado del estudiante.

#### Transcripción

Β

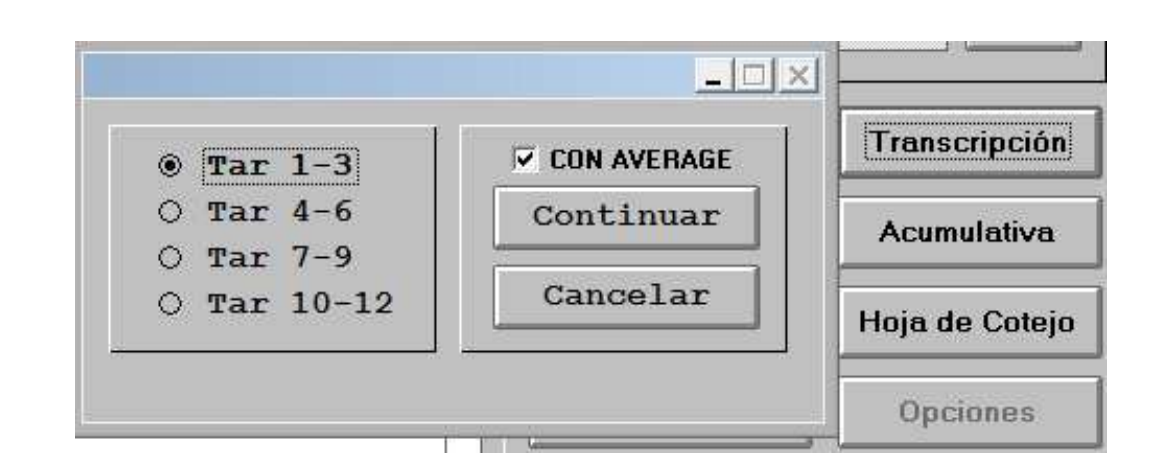

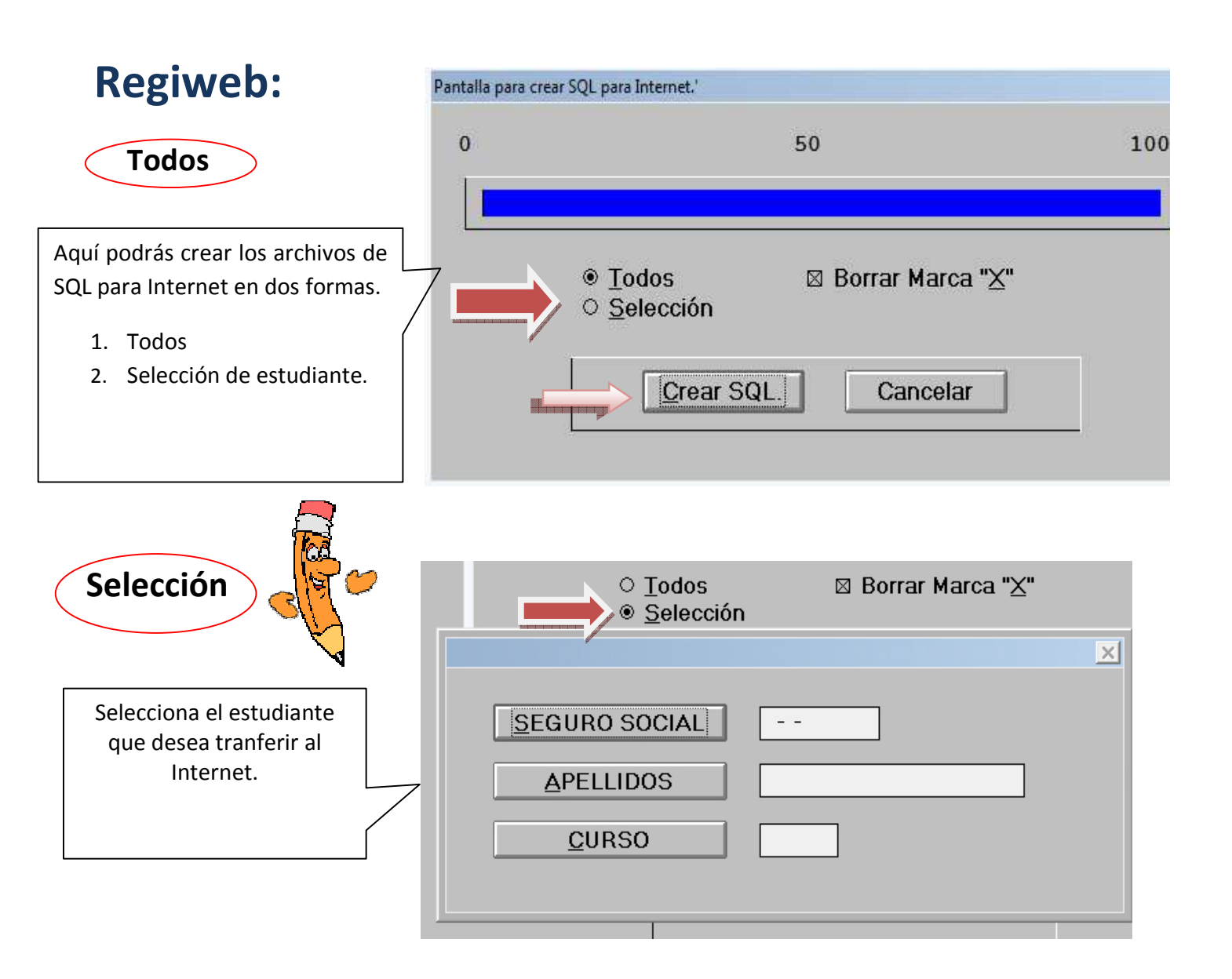

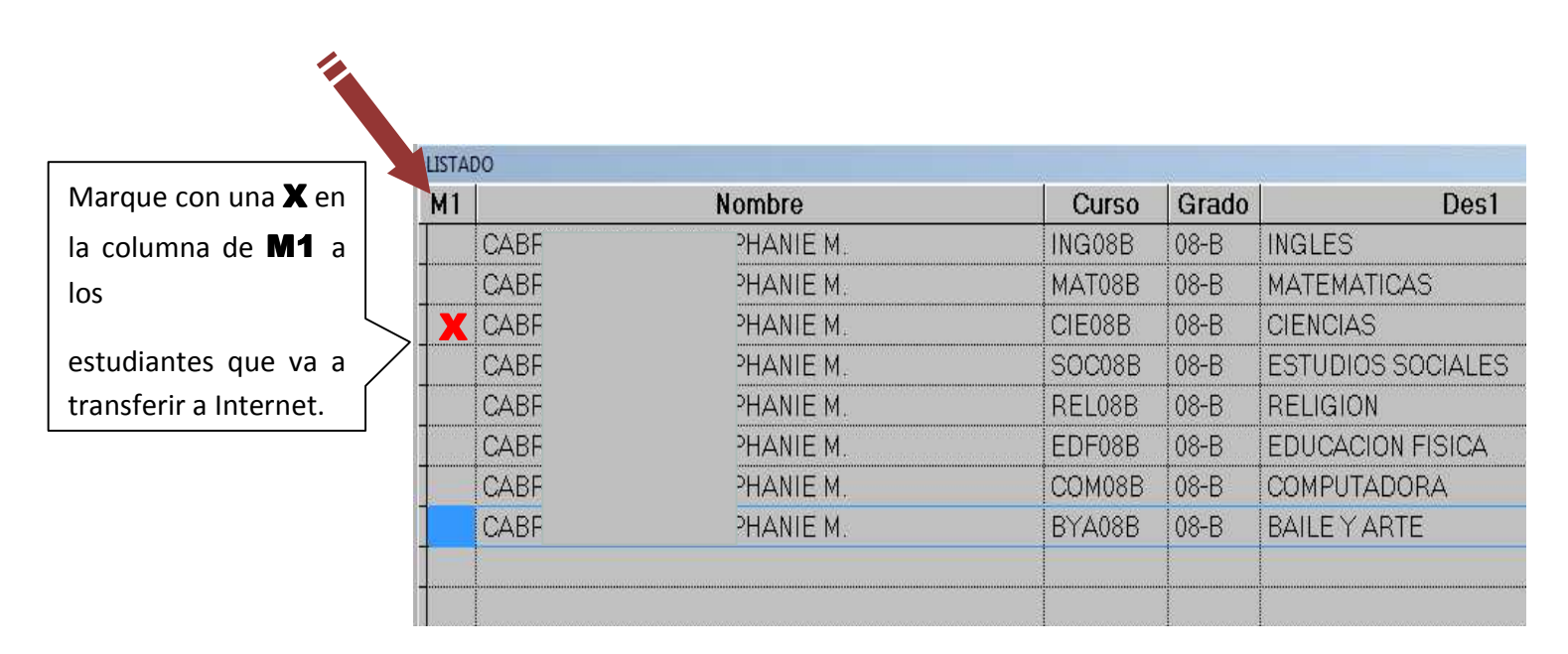

# IV. Cuentas a Cobrar

### **Costo y Presupuesto:**

- a: Añada los códigos que utilizará para los
  - cobros: 1. Mensualidad
    - 2. Matrícula
    - 3. Recargo
- b: Prepara los cargos por grados entra el código que asignó en el presupuesto luego el grado, la cantidad y los meses aplicar este cargo en la opción por familia solamente se aplicará una vez.

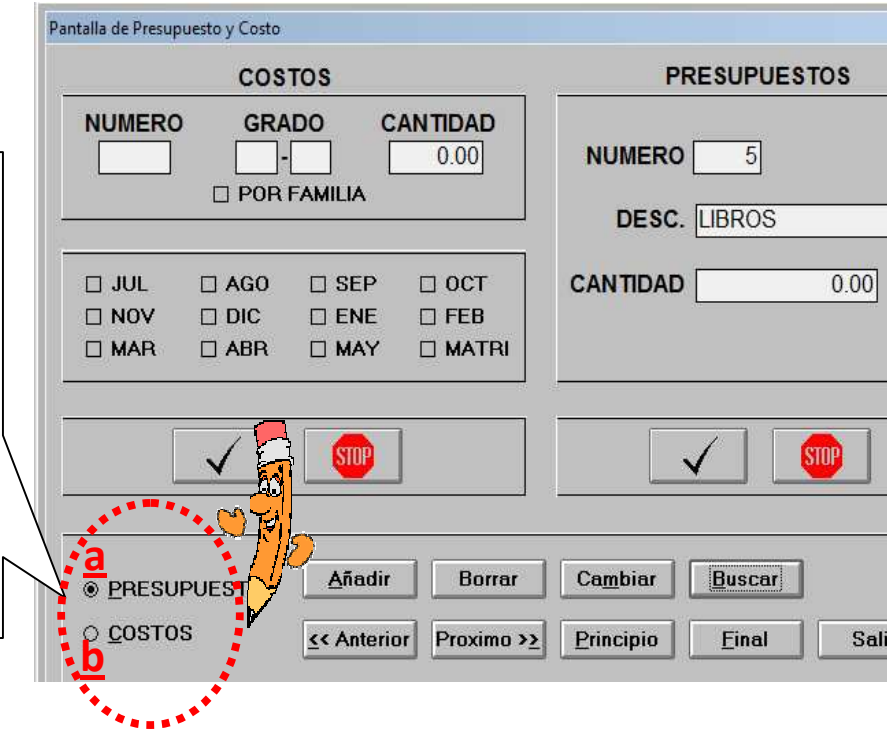

100

#### **Crear Cargos**

- 1. Todos
- 2. Número de cuenta
- 3. Grado y Sección

# ENTRE EL NUMERO DE CUENTA ENTRE EL GRADO Y SECCION IODOS CUENTA

50

#### Pantalla de Pagos:

a. Entre el apellido del estudiante.

 b. Puede buscar el estudiante por el número de cuenta y luego presione enter.

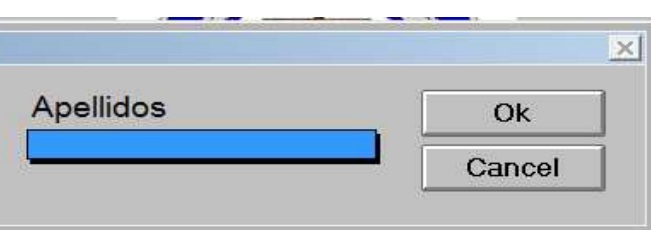

Pantalla de crear cargos

0

| L | ISTA DE EST | TUDIANTES |       |        |       |      |
|---|-------------|-----------|-------|--------|-------|------|
|   | Cta         | Apel      | lidos | Nombre | Grado | Secc |
|   | 492         | P         | JA    | G      | 07    | В    |
|   | 2004        | P         | L     | G      | KG    | А    |
|   | 618         | P         | UEZ   | В      | 08    | В    |
|   | 2098        | Ρ         |       | М      | 11    | А    |
|   | 2130        | Q         |       | С      | 11    | В    |
|   | 2204        | Q         | V     | К      | 01    | А    |
|   | 515         | 0         | ГА    |        | 08    | Δ    |

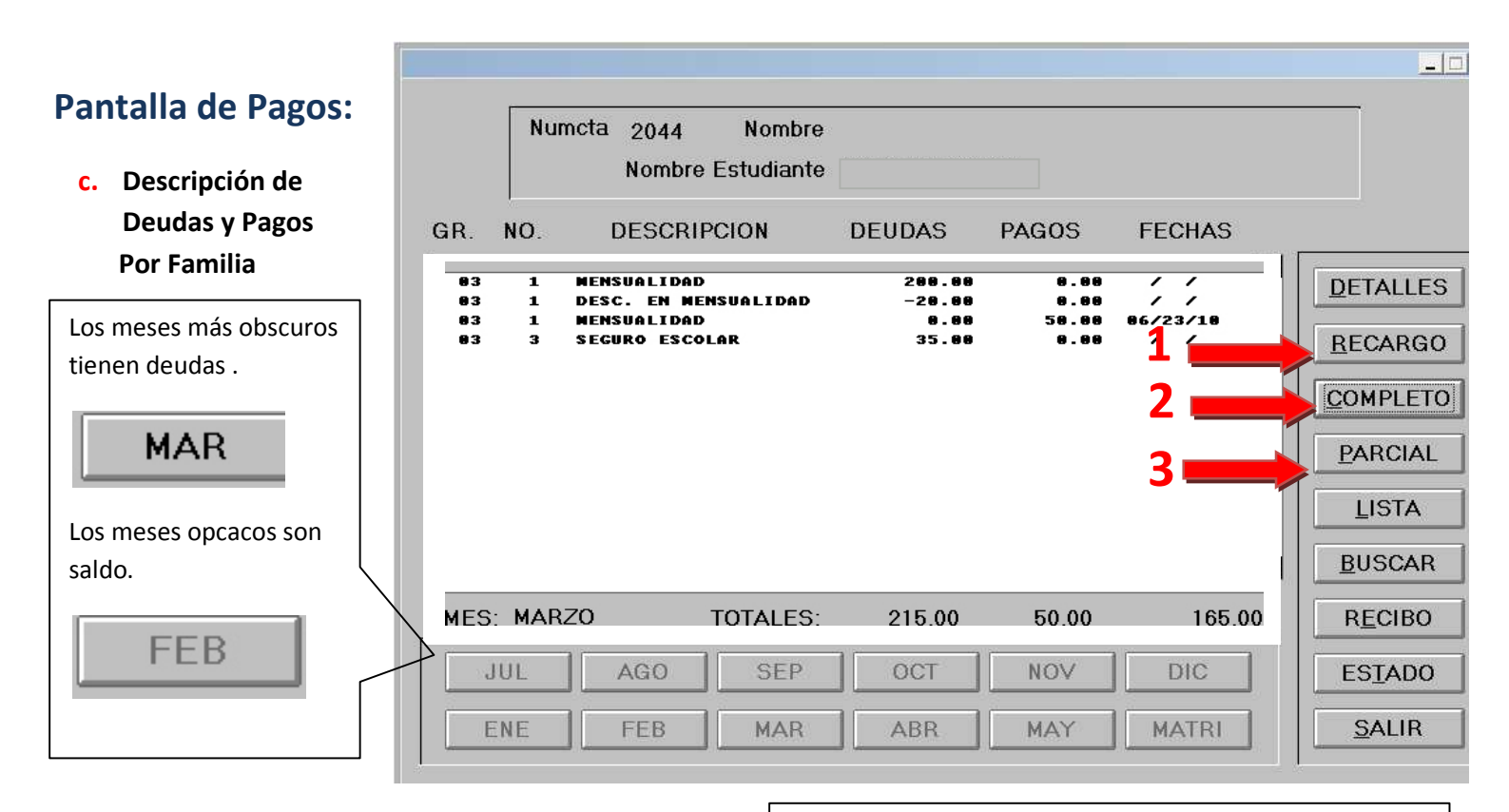

#### 1. Recargo

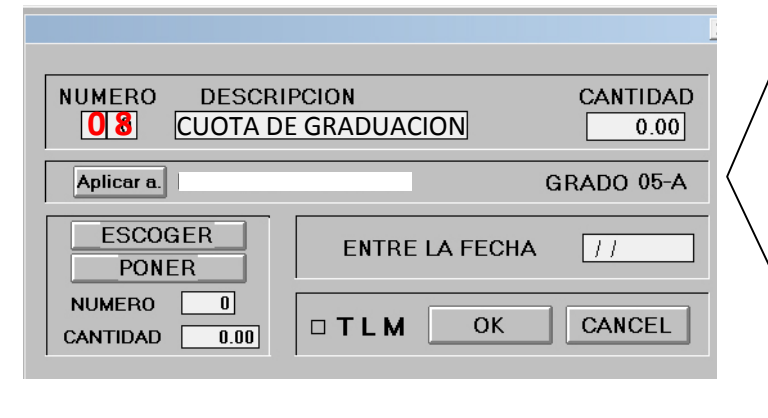

#### 2. Completo

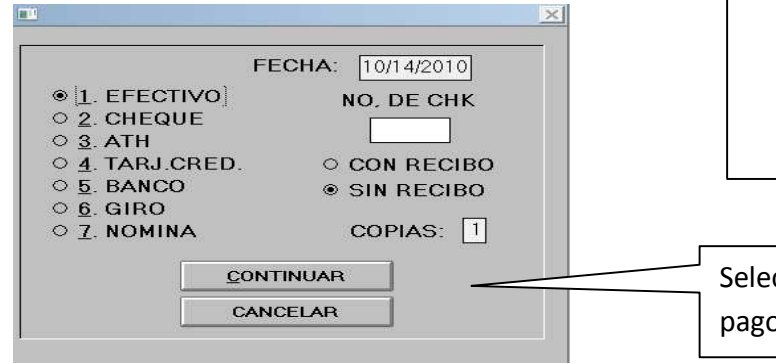

En esta pantalla puedes añadir cualquier cargo.

a) Entra el código

|      | LISTA DE DE         | SCRIPCIONES |
|------|---------------------|-------------|
| U.M. | Desc                | Cantidad    |
| 6    | CARGO POR DEMORA    | 0.00        |
| 7    | COSTO DE ENVIO      | 0.00        |
| 8    | CUOTA DE GRADUACION | 9.00        |
| 10   | beca                | 0.00        |
|      |                     |             |

- d) Las cantidades a cobrar
- e) Selecciona el estudiante si es más de uno. aplicar a.

| <br>BIANCA P. | 83-B |
|---------------|------|
| AVIVI         | 83-A |
|               |      |
|               |      |
|               |      |
|               |      |

- f) Entrar la fecha de la partida , mm/dd/yy 10/01/2010.
- g) TLM = si aplica a todos los meses.
- h) Luego OK. Para finalizar.

Selecciona el pago y la fecha, luego continuar para el pago completo, si desea recibo.

#### 4. Pagos Parciales:

| IIF(MASTER.INGL,"      | PARTIAL PAYMENTS SCREEN "," PAN        | ITALLA DE PAGOS PARCI                           | ALES ") |          |                                                                                                    |
|------------------------|----------------------------------------|-------------------------------------------------|---------|----------|----------------------------------------------------------------------------------------------------|
| NO.                    | DESCRIPCION                            | DEUDAS                                          | PAGOS   | FECHAS   |                                                                                                    |
|                        |                                        |                                                 |         | 3        | Seleccione el cargo con doble click y luego la canti<br>tipo de pago y el botón OK. Siga esta rutina h<br>terminar los pagos. |
| DEUDA<br>0.00<br>FECHA | PAGO TIPO DE<br>0 0.00 PAGO 10/14/2010 | PAGC NO.CI<br>▼<br>○ CON RECIBC<br>● SIN RECIBO |         | TERMINAR |                                                                                                    |
| DESCRI                 | PCION                                  | COPIAS: 1                                       |         | CANCEL   |                                                                                                    |

#### 4. Recibo

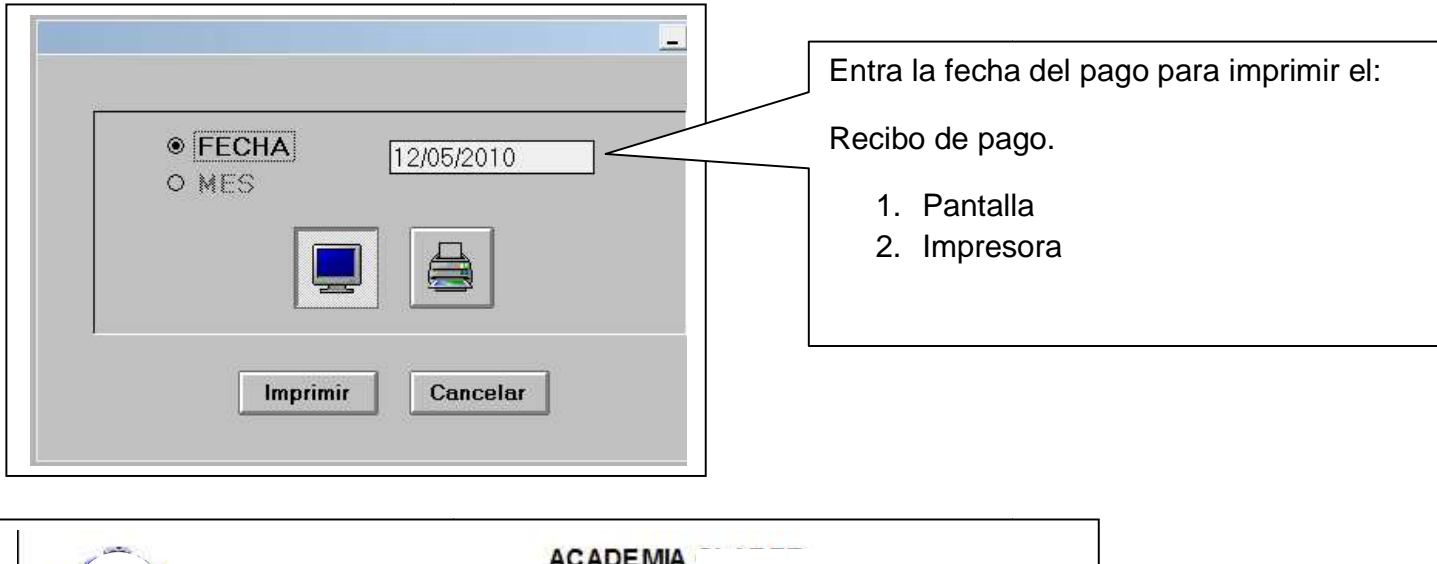

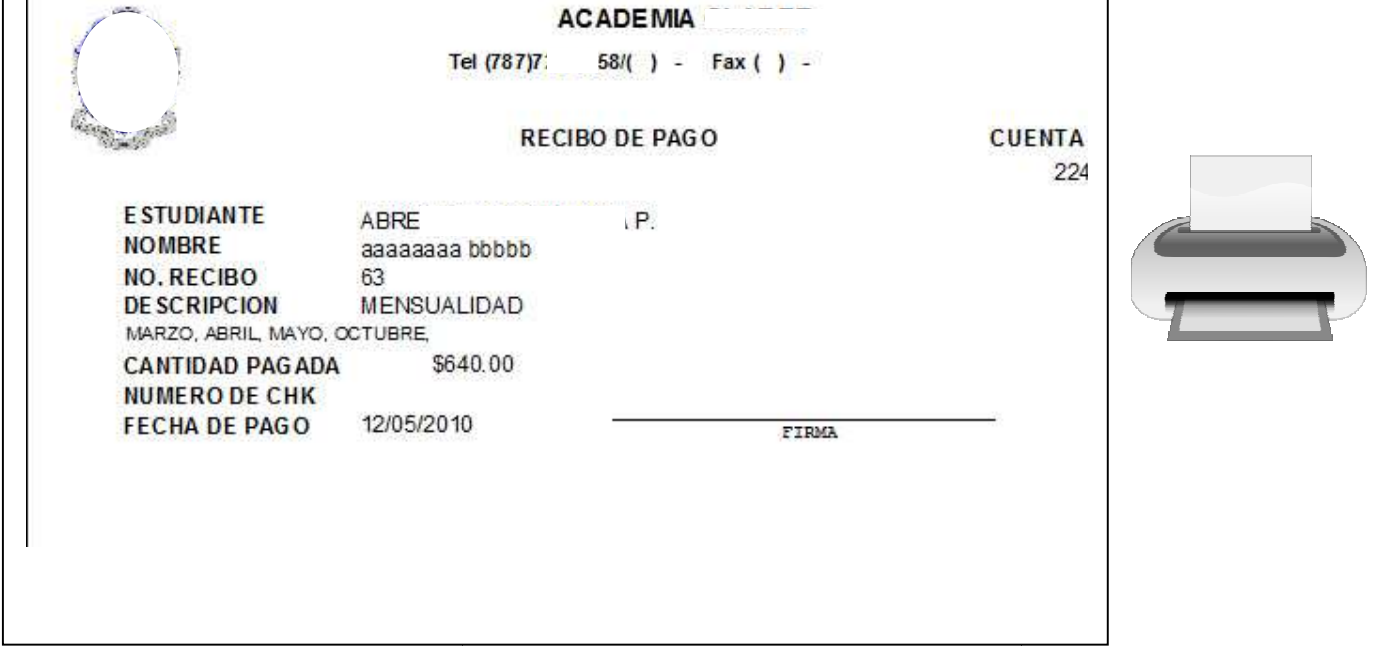

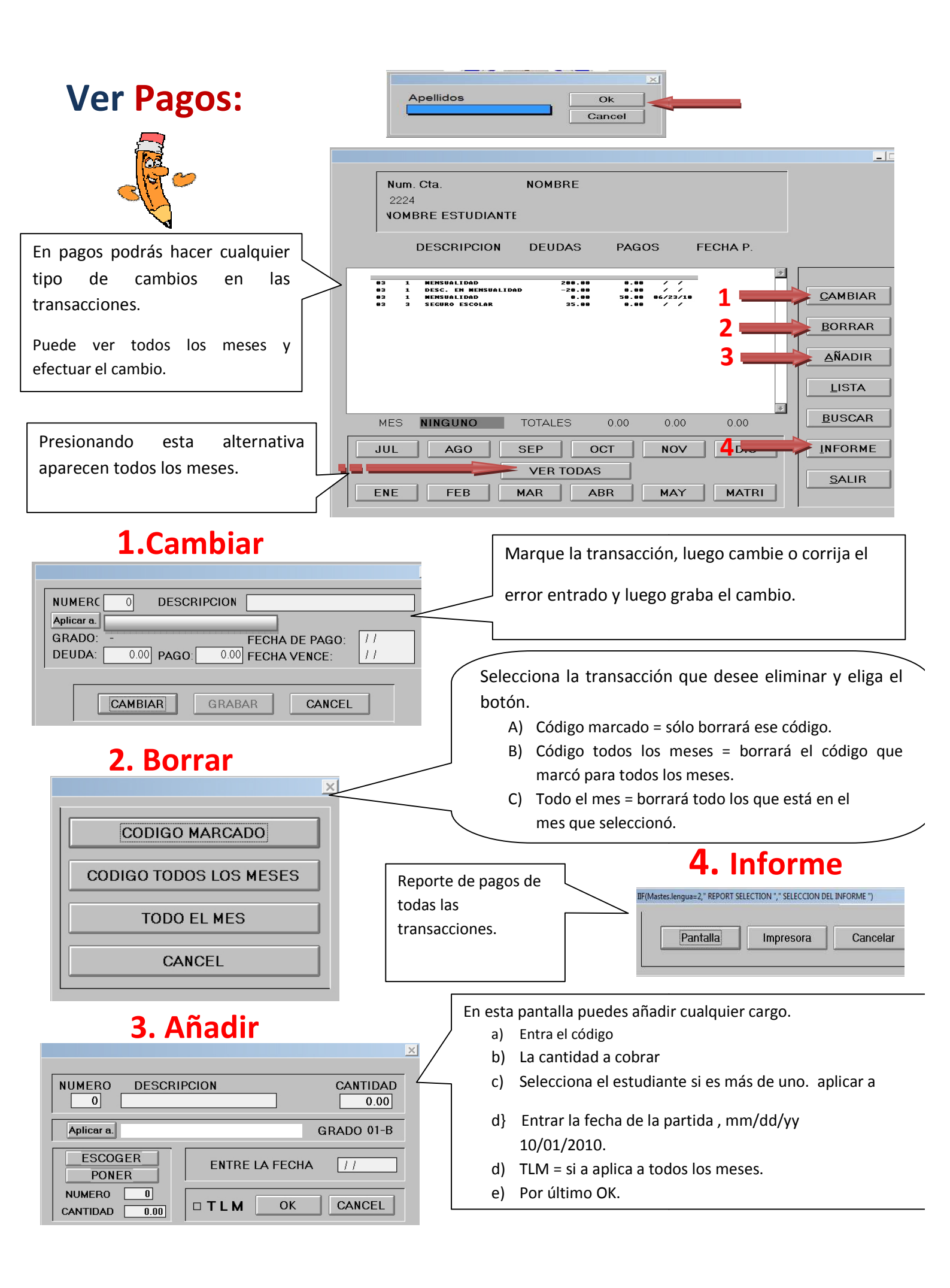

#### Inf: Pago Diarios:

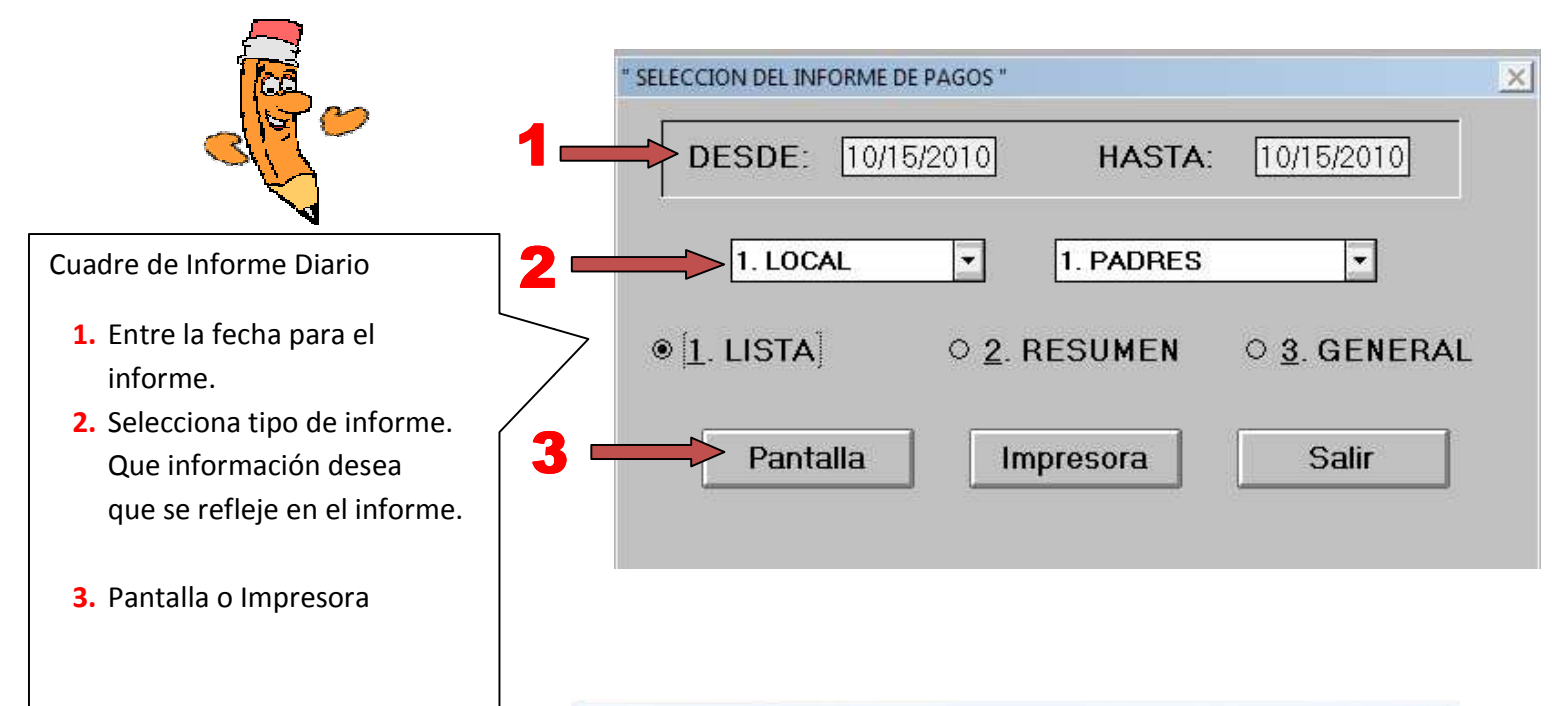

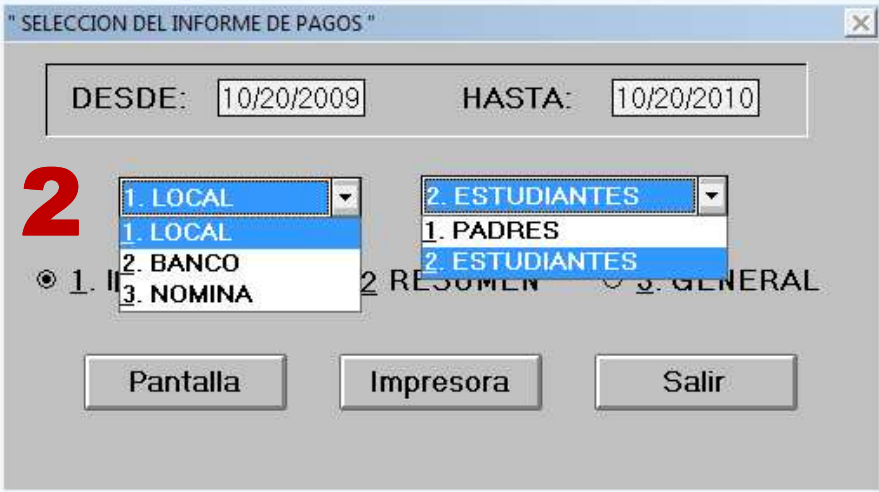

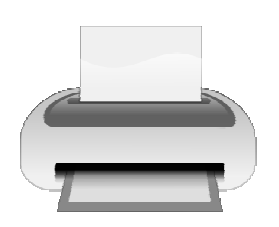

| 2          | ÀCÀDEN LÀ CLÀRET<br>LETADO DE PAGO |           |             |            |        |      |            |   |
|------------|------------------------------------|-----------|-------------|------------|--------|------|------------|---|
|            |                                    | AÑO AC    | ADEN CO : 0 | 0809       |        |      |            |   |
|            |                                    | 10/20/200 | 9 - 10/2    | 0/2010     |        |      | DICNI      |   |
| 10/20/2010 |                                    |           |             |            |        |      | PAGINA     | 1 |
| FAM. A     | PELLIDOS                           |           | FECHAP.     | PAGOS      | T PAGO | CHK  | TRAMS.F    | - |
| 193        |                                    |           |             |            |        |      |            |   |
| 2 M ATR    | LULA                               | 12        | /09/2009    | 300.00     | BANC   |      | 06/01/2009 |   |
| 2 M ATR    | LULA                               | 12        | /09/2009    | 200.00     | BANC   |      | 06/01/2009 |   |
| 2 M ATR    | LULA                               | 12        | /09/2009    | 300 00     | EFE    |      | 06/01/2009 |   |
| 2 M ATR    | LULA                               | 12        | /09/2009    | 200.00     | CHK    | 456  | 06/01/2009 |   |
|            |                                    | TOTAL     | LPAGADO:    | \$1,000.00 |        |      |            |   |
| 224        |                                    |           |             |            |        |      |            |   |
| 1 M ENS    | UALDAD                             | 11        | /09/2009    | 180.00     | EFE    |      | 10/01/2009 |   |
| 1 M ENS    | UALDAD                             | 11        | /09/2009    | 100.00     | EFE    |      | 11/01/2009 |   |
| 1 M ENS    | UALDAD                             | 01        | /11/2010    | 80.00      | EFE    |      | 11/01/2009 |   |
| 1 M ENS    | UALDAD                             | 03        | /30/2010    | 180.00     | CHK    | 759  | 12/01/2009 |   |
| 1 M ENS    | UALDAD                             | 06        | /23/2010    | 80.00      | EFE    |      | 02/01/2010 |   |
| 1 M ENS    | UALDAD                             | 06        | /23/2010    | 50.00      | ATH    |      | 03/01/2010 |   |
| 2 M ATR    | LULA                               | 01        | /21/2010    | 500.00     | EFE    |      | 06/01/2009 |   |
| 2 M ATR    | LULA                               | 01        | /21/2010    | 400.00     | EFE    |      | 06/01/2009 |   |
| 3 SEGU     | RO ESCOLAR                         | 11        | /09/2009    | 35.00      | EFE    |      | 10/01/2009 |   |
| 3 SEGII    | RO ESCOLAR                         | 01        | /1/2010     | 35.00      | CHK    | 5762 | 11/01/2009 |   |

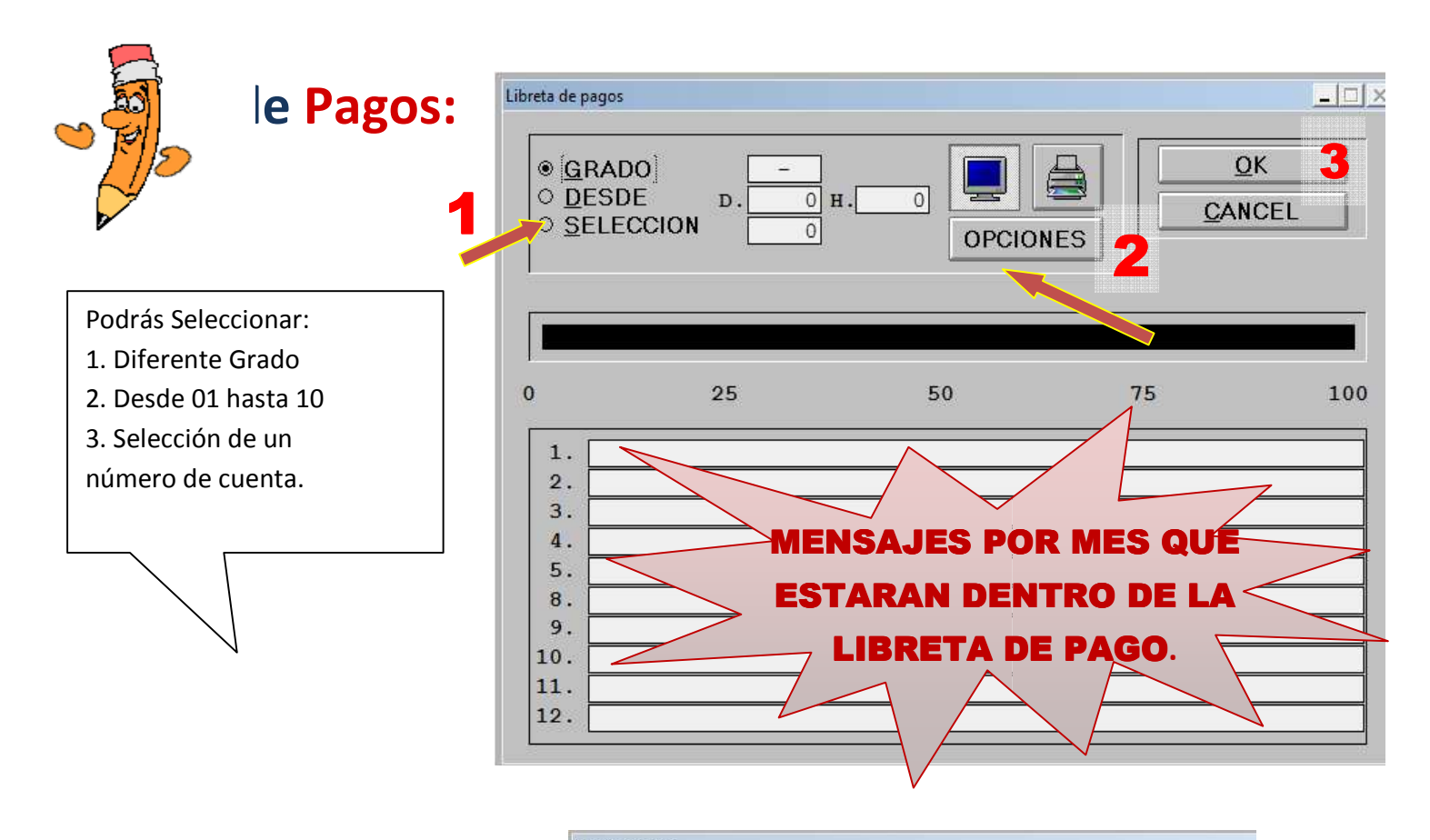

#### **OPCIONES**

Pantalla de opciones de Libreta de Pagos, Hoja Suelta o continúa, día del vencimiento, cantidad del recargo, hoja inicial en la parte de presupuesto puede escribir los códigos que saldrán en la libreta, en blanco saldrán todo lo que tenga la cuenta.

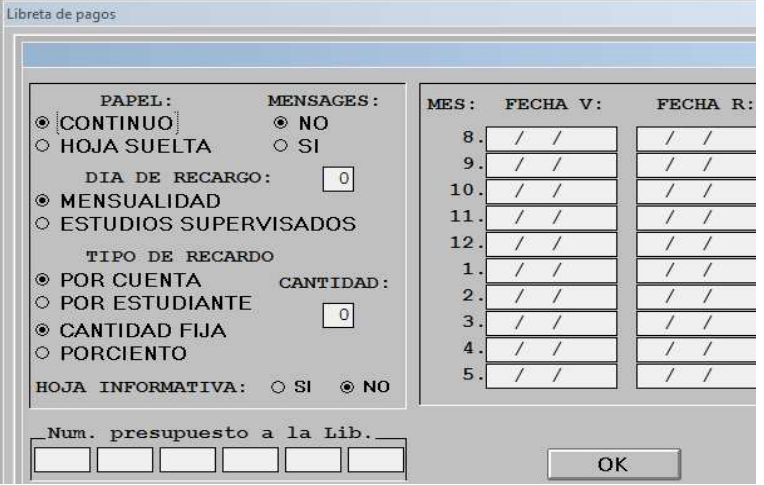

| Č | _ |   |
|---|---|---|
| T |   | P |

| 71497940.tmp [Read                  | Only]                                                           |                                                                                                    | - 🗆 × |
|-------------------------------------|-----------------------------------------------------------------|----------------------------------------------------------------------------------------------------|-------|
| CUENTA<br>224                       | : COLEGIO DE PRUEBA<br>: P. O. Box 1915<br>: Caguas, P.R. 00925 | PLAZO: 8<br>Cta: 224<br>-                                                                                                    | -     |
| 224<br>Pago<br>180.00<br>Plazo<br>8 |                                                                 | GRADO: 03-B<br>Fecha de Vencimiento: 03/01/2010<br>Cantidad a Pagar: 180.00<br>Despues de 03/10/2010: 200.00<br>Bal. despues del Pago: 360.00 |       |
| FECHA<br>//<br>Mo Ath<br>Cash Chk   | MO<br>Cash                                                      | АТН<br>СНК//                                                                                                    |       |

#### Estado de Cuenta:

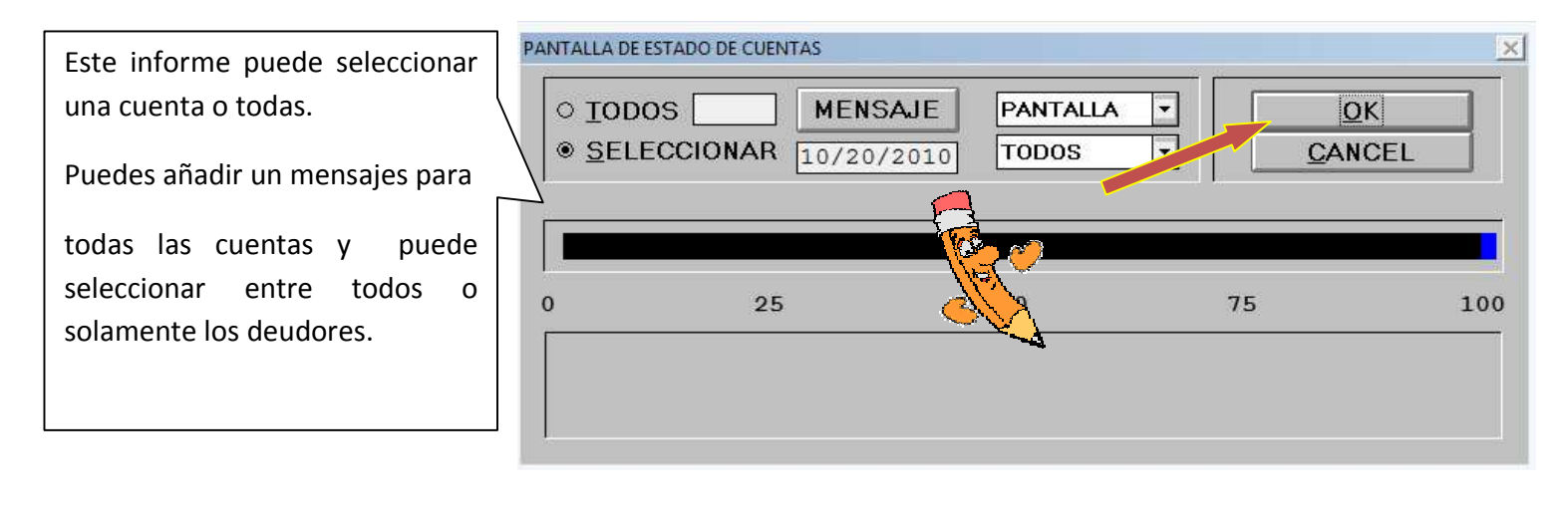

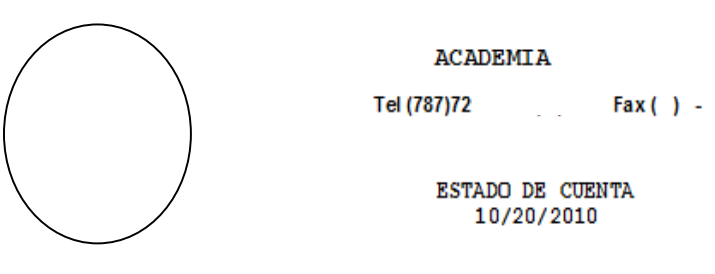

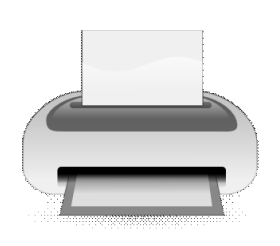

| NOMBRE                                               | ESTUDIANTE                                   |         | GRADO        |
|------------------------------------------------------|----------------------------------------------|---------|--------------|
| CALLE 22 T-3<br>TURABO GARDES<br>CAGUA3, P. R. 00725 |                                              |         |              |
| CUENTA # 224                                         | BIANCA P. ABREU CASTRO<br>AVIVI ABREU CASTRO |         | 03-B<br>03-A |
| DESCRIPCION                                          | DEUDA                                        | PAGO    | BA LANCE     |
| MENSUALIDAD                                          | 1800.00                                      | 1310.00 | 490.00       |
| MATRICULA                                            | 900.00                                       | 900.00  | 0.00         |
| SEGURO ESCOLAR                                       | 350.00                                       | 245.00  | 105.00       |
| beca                                                 | -25.00                                       | -25.00  | 0.00         |
|                                                      | BALANCE DE ESTE EST.                         | ADO     | \$595.00     |

PAGO REOUERTDO \$595.00

#### Inf. de Presupuesto:

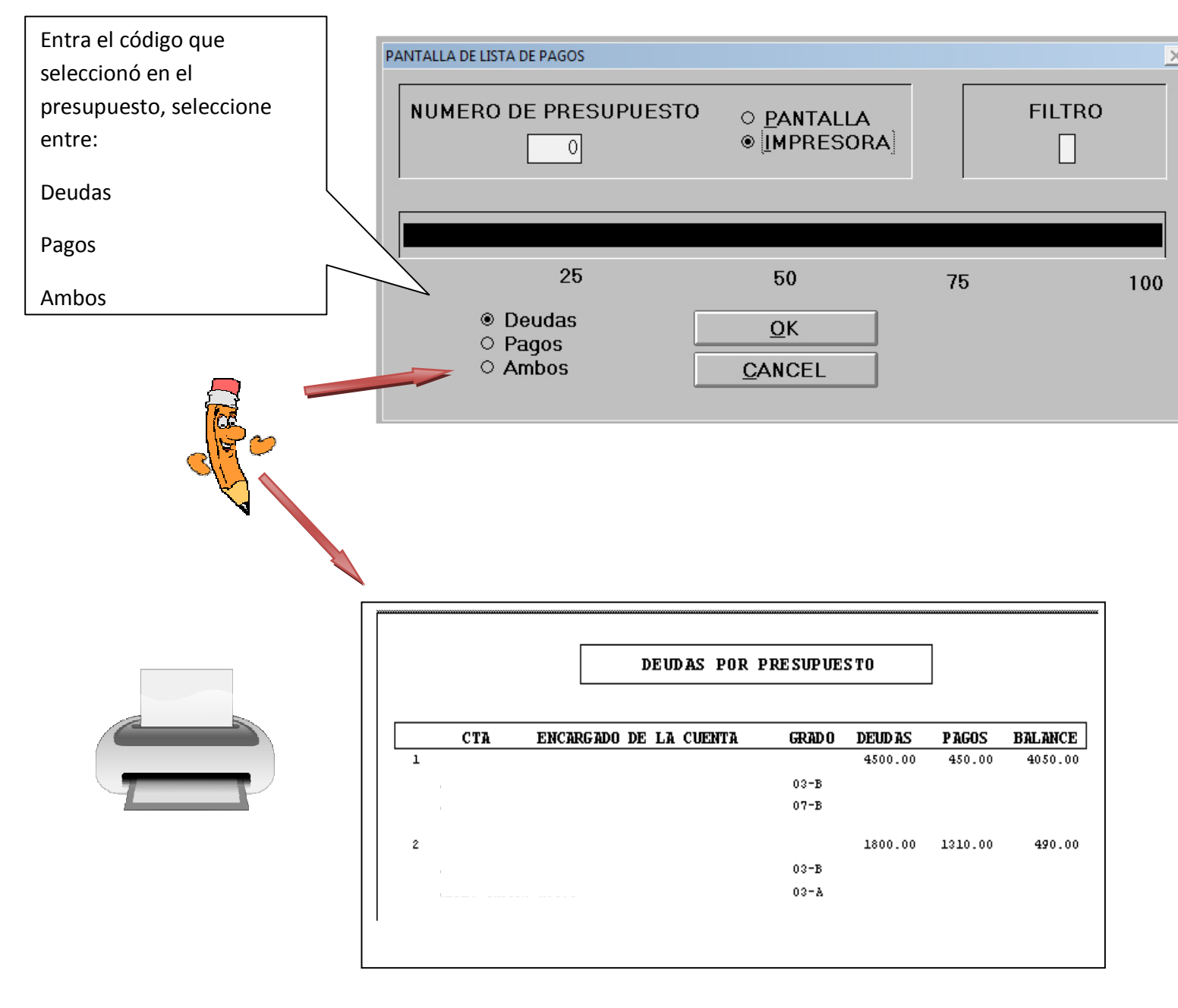

#### Lista de Deudores:

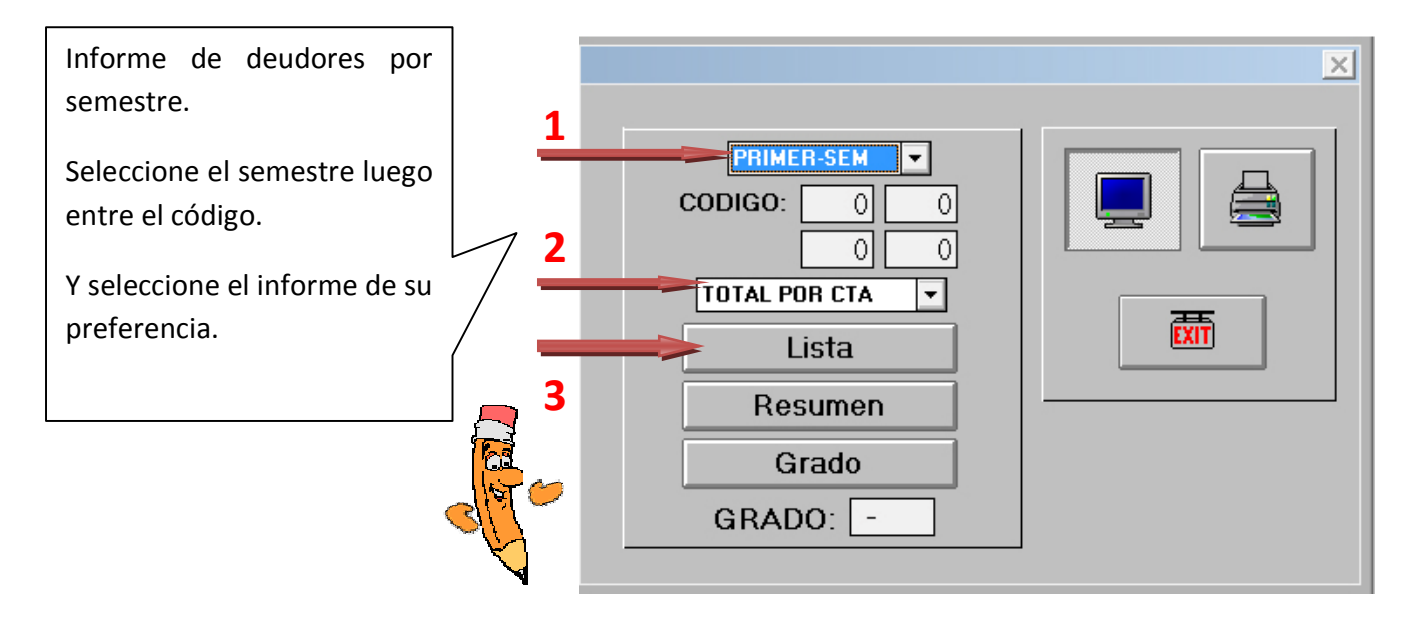

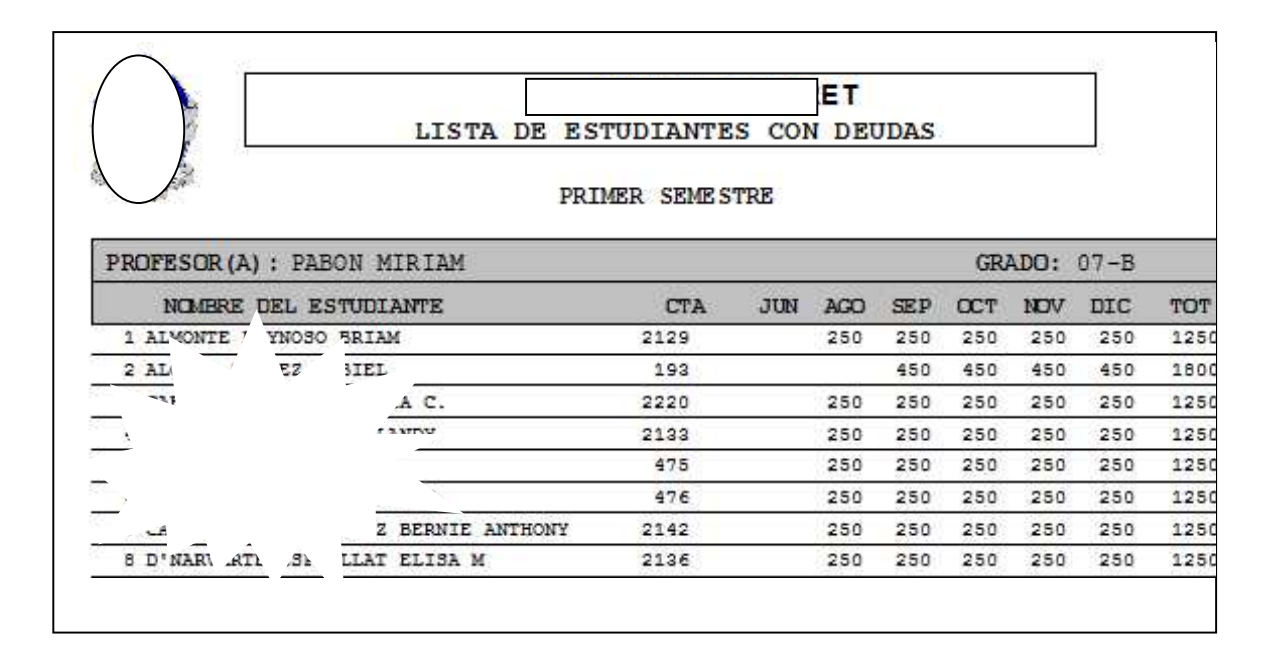

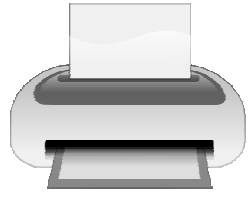

#### Estado de Presupuesto:

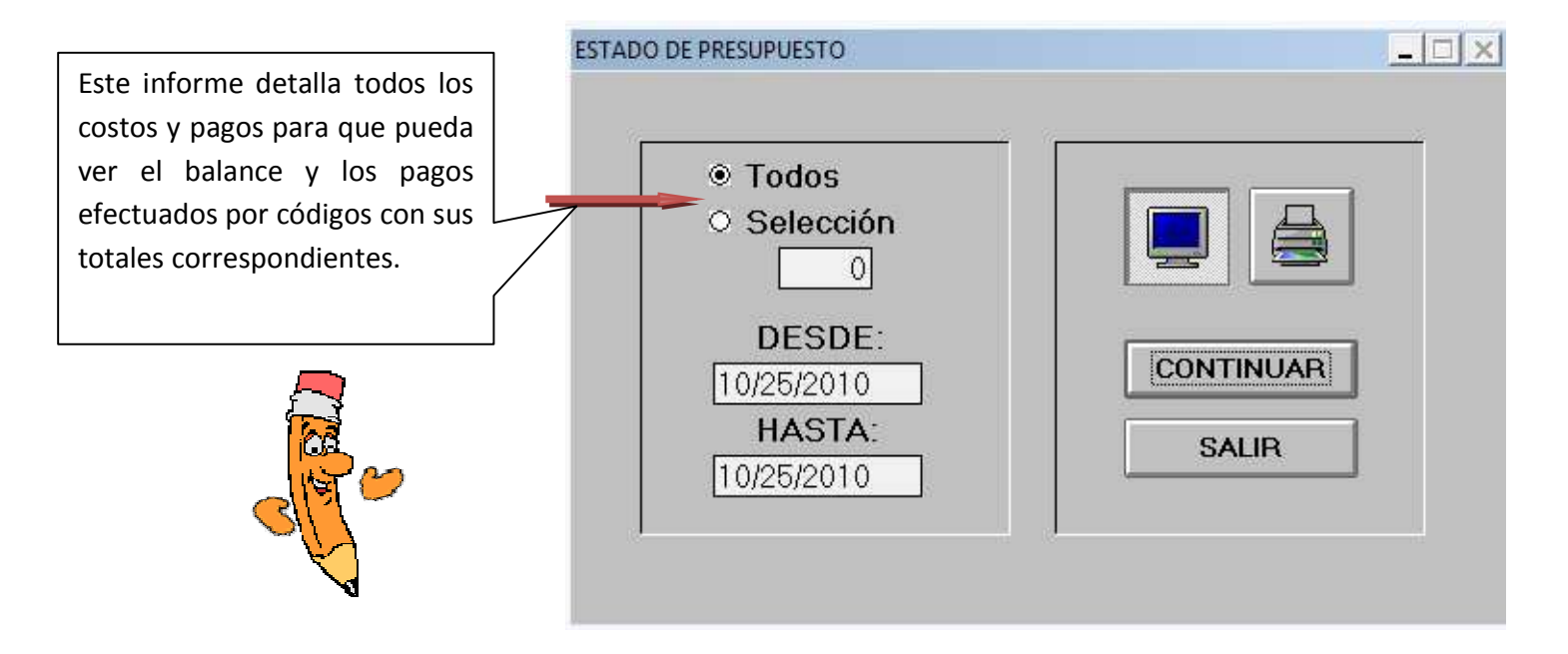

|    |        |                     | Tel (787    | 0        |             |               |
|----|--------|---------------------|-------------|----------|-------------|---------------|
|    | (Will) |                     | 08-09       | č        |             |               |
|    | CTA    | DESCRI PCION        | DEUDAS      | PAGOS    | BA LANCE    | PRE SUPUE STO |
| 1  | 1      | MENSUALIDAD         | \$11,080.00 | \$180.00 | \$10,900.00 | \$1,234,567.8 |
| 2  | 2      | MATRICULA           | \$0.00      | \$0.00   | \$0.00      | \$0.0         |
| з  | з      | SEGURO ESCOLAR      | \$35.00     | \$35.00  | \$0.00      | \$0.0         |
| 4  | 4      | APLICACION          | \$0.00      | \$0.00   | \$0.00      | \$0.0         |
| 5  | 5      | LIBROS              | \$0.00      | \$0.00   | \$0.00      | \$0.0         |
| 6  | 6      | CARGO POR DEMORA    | \$0.00      | \$0.00   | \$0.00      | \$0.0         |
| 7  | 7      | COSTO DE ENVIO      | \$0.00      | \$0.00   | \$0.00      | \$0.0         |
| 8  | 8      | CUOTA DE GRADUACION | \$0.00      | \$0.00   | \$0.00      | \$0.0         |
| 9  | 10     | beca                | \$0.00      | \$0.00   | \$0.00      | \$0.00        |
| 10 | 0      |                     | \$0.00      | \$0.00   | \$0.00      | \$0.0         |
|    |        |                     | \$11,115.00 | \$215.00 | \$10,900,00 | \$1,224,567 8 |

#### Inf. 30,60,90:

Este informe presenta el \_ 🗆 × listado de deudores con 20 atrasos. De 30,60 y 90 días de atrasos Padres más los totales. 1 Puede seleccionar entre: O Estudiantes 2 Continuar 1- Padres O Ambos 2- Estudiantes Salir 3- Ambos

Г

#### **Padre**

1

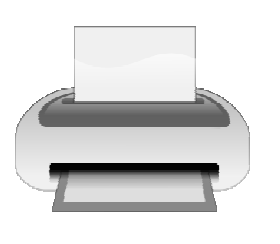

**Estudiantes** 

|                  | INFORMES DE |         |         |          |            |  |
|------------------|-------------|---------|---------|----------|------------|--|
|                  | DE DEUDOF   | ES 30,  | 60, 90  |          |            |  |
|                  | 10/         | 26/2010 |         | _        |            |  |
| NOMBRE           | ста         | 30 DIAS | 60 DIAS | 90 O MAS | TOTAL GR   |  |
| 1 JOSE SUAREZ    | 193         | 250.00  | 250.00  | 1300.00  | 1800.00 03 |  |
| 2 aaaaaaaa bbbbb | 224         | 0.00    | 0.00    | 595.00   | 595.00 03  |  |
| 3                | 2019        | 0.00    | 0.00    | 500.00   | 500.00 01  |  |
| 4                | 2110        | 0.00    | 0.00    | 2500.00  | 2500.00 03 |  |
| 5 AAAAAA         | 2129        | 250.00  | 250.00  | 250.00   | 750.00 07  |  |
| 6                | 2133        | 250.00  | 250.00  | 250.00   | 750.00 07  |  |
| 7                | 2136        | 250.00  | 250.00  | 250.00   | 750.00 07  |  |
| 8                | 2138        | 250.00  | 250.00  | 250.00   | 750.00 07  |  |
| 9                | 2140        | 250.00  | 250.00  | 250.00   | 750.00 PK  |  |
| 10               | 2141        | 250.00  | 250.00  | 250.00   | 750.00 PK  |  |
| 11               | 2190        | 0.00    | 0.00    | 200.00   | 200.00 01  |  |
| 12               | 2205        | 250.00  | 250.00  | 250.00   | 750.00 07  |  |
|                  | TOTALES:    | 2000.00 | 2000.00 | 6845.00  | 10845.00   |  |

٦

TOTAL

1800.00 03

595.00 03

500.00 01

750.00 07

750.00 07

750.00 07

750.00 07

750.00 PK

750.00 PK

200.00 01

750.00 07

2500.00 03

GR

#### 2 INFORMES DE DE DEUDORES 30, 60, 90 10/26/2010 NOMBRE 30 DIAS 60 DIAS 90 0 MAS CTA 1 ALONSO SUAREZ AYBENL I 193 250.00 250.00 1300.00 2 . REU CA TRO ANCA P. 224 0.00 0.00 595.00 3 AL TI 7 ASAILY 2019 0.00 0.00 500.00 4 TOR. 2110 TA A. 0.00 0.00 2500.00 5 AT \*\* 2129 250.00 250.00 250.00 ANDY 64 2133 250.00 250.00 250.00 7 D 'A T ELISA M 2135 250.00 250.00 250.00 8 Mr 2138 250.00 250.00 250.00 9 WURT INI YARIANYS 2140 250.00 250.00 250.00 10 ACOST WA SOFIA 2141 250.00 250.00 250.00 10 ACOST AN WA 301 11 ADORIO ( E2 ALEA (A A. 2190 0.00 0.00 200.00 12 NIEVES P OLL T NATALIA 2205

250.00 250.00 250.00 TOTALES: 2000.00 2000.00 6845.00 10845.00

| Sabanas:                                                                                                    | ESTADO DE PRESUPUESTO                                                      |                    |
|----------------------------------------------------------------------------------------------------|----------------------------------------------------------------------------|--------------------|
| Este informe detalla por<br>códigos y grados los<br>diferentes pagos , en abonos y<br>las fechas que han sido<br>efectuados.<br>Hasta llegar balance de cero. | Codigos:<br>0 0 0<br>0 0 0<br>• Estado de pago<br>• Inf. de abonos<br>11-1 | CONTINUAR<br>SALIR |

# Pantalla de Procedimientos de recargo

| Recargos:<br>Para el proceso de recargo<br>seleccione el mes luego entre<br>el número que asignó en la                                                                                                    | PANTALLA DE PRO                                 | CEDIMIENTO DE RECARGOS                      | 50                                              | 75                                    | 10   |
|----------------------------------------------------------------------------------------------------|-------------------------------------------------|---------------------------------------------|-------------------------------------------------|---------------------------------------|------|
| pantalla de presupuesto para<br>el código de recargo.<br>Luego seleccione entre:<br>PC = por cuenta<br>PE = Por Estudiante<br>Cantidad = al recargo<br>Núm. a recargos: = son los<br>códigos que el sistema<br>aplicará el recargo que estén<br>en presupuesto.<br>Ejem = código 2= mensualidad | JUN<br>JUL<br>AGO<br>SEP<br>OCT<br>NOV<br>DIC V | NUM: 0 DESC<br>• PC O PE M<br>NUM. A RECARC | : MENSUALIDAD<br>ESTUDIOS SUPER<br>1.<br>GOS: 0 | V. CANTIDAD: 0<br>2. 3. 4.<br>0 0 0 0 | 0.00 |

#### **Pasar Balances:**

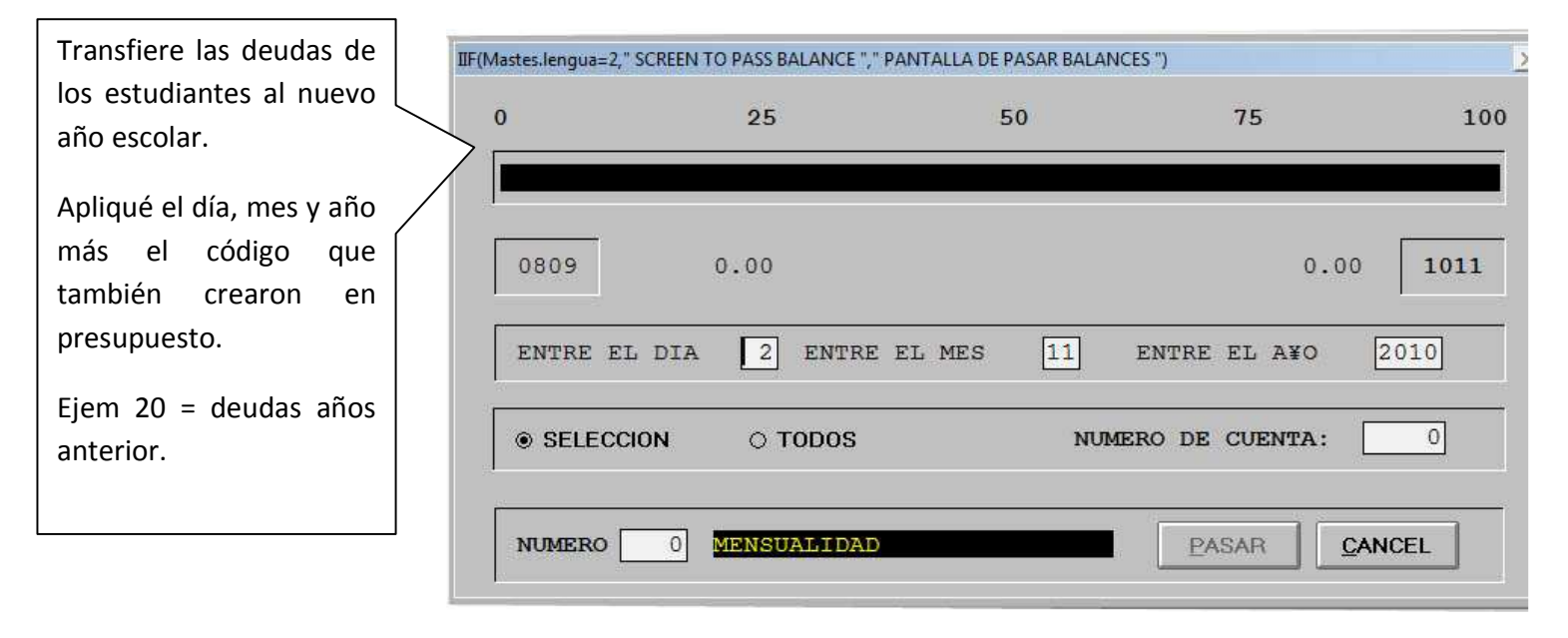

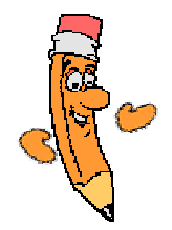

#### **Recrear Indices Dañados:**

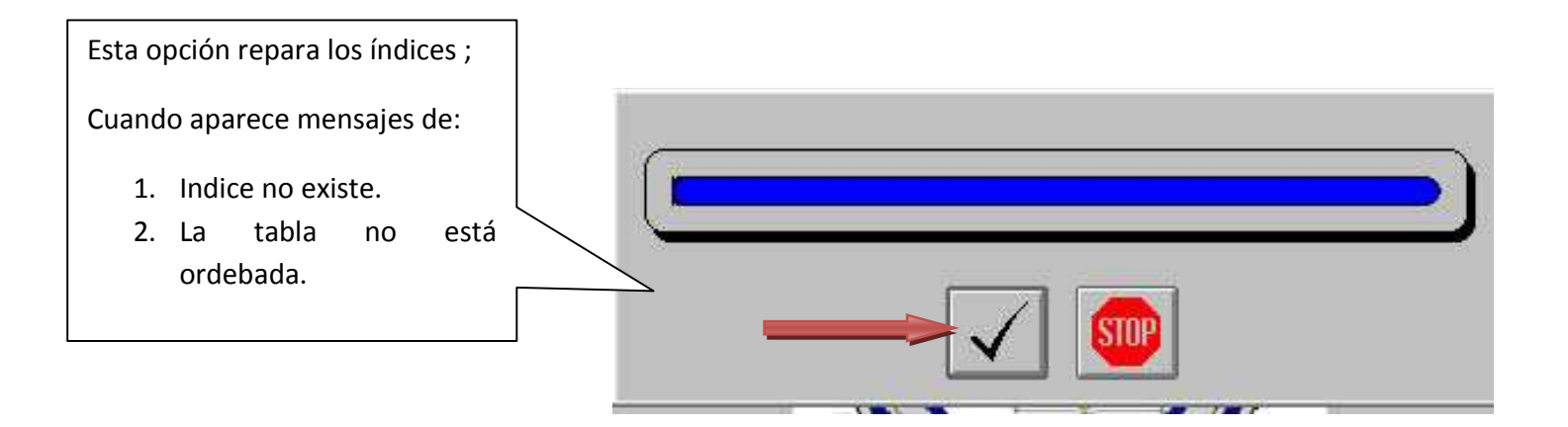

## V. Información de Maestro:

#### Pantalla de Entrada

| Entra la informacción de los<br>Profesores teniendo en cuenta |                                                                 |
|---------------------------------------------------------------|-----------------------------------------------------------------|
| que tiene que asignarle un                                    | SEGURO SOCIAL: SALON HOGAR: - NIVEL -                           |
| número de cuenta diferente a                                  | TEL. RESIDENCIAL:                                               |
|                                                               | TEL. EMERGENCIA:                                                |
|                                                               | CELULAR () - PREPARACION:                                       |
|                                                               | E_MAIL:                                                         |
|                                                               | CLUB                                                            |
| 105 an                                                        | DIRECCION POSTAL: DIRECCION RESIDENCIAL                         |
| ala c                                                         | Pasar Inf.                                                      |
|                                                               |                                                                 |
| V                                                             |                                                                 |
|                                                               |                                                                 |
| En los campo Usuario y Clave                                  |                                                                 |
| <b>s</b> e utilizará para el acceso al                        | Nuevo Cambiar Próximo Anterior Lista Borrar Salir Grabar Cancel |
| internet teniendo en cuanta <b>NO</b>                         |                                                                 |
| Repetir el usuario ni la clave                                |                                                                 |
| Puede ser genérico para todos,                                |                                                                 |
| La administración solamente la                                |                                                                 |
| podrá cambiar.                                                |                                                                 |

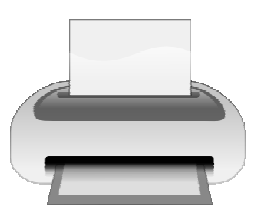

| ANTALLA DE INFORI | MACION DEL MAESTRO |               |       |
|-------------------|--------------------|---------------|-------|
| CUENTA:           | 0 NOMBRE:          | 0<br>-        |       |
| SEGUR             | nu de Informes     | an series se  |       |
| TEL. RE           | Lista Maestros     | Preparación   |       |
| TEL. EM           | Lista Salon Hogar  | Posición      |       |
| CELULA            | Lista de Niveles   | Lista de Club |       |
| E_MAIL            | Lista de Telefonos |               | Colir |
| DIRECC            | Lista E-Mail       |               |       |
|                   | Lista para Firmar  |               |       |
|                   | Dirección Postal   |               |       |
|                   | Dirección Reci.    |               |       |